### ΗΔ

Thermo Regulating Bath

NTT-2100 NTT-2200

# **Instruction Manual**

This manual is designed to use this unit safely with its best performance.

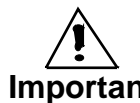

Please read this manual carefully, especially on Important 'Safety precautions'.

Please keep this manual in a place easily accessible to every user.

Tokvo Rikakikai Co., Ltd.

# Safety precautions

# 1. Signal word

Due to this product's characteristics and functions, some parts of the unit are subject to high temperature and touching these parts during operation may burn or injure yourself. However, if you have proper information before use, you can avoid almost all these troubles. Therefore, this manual categorizes the level of importance and danger as below with alert mark and signal word. Please follow the instructions and use the product safely.

| Alert mark<br>Signal word | Definition                                        |
|---------------------------|---------------------------------------------------|
|                           |                                                   |
| /\                        | Michandling the product may source users earlieus |

|  | Mishandling the product may cause users serious |
|--|-------------------------------------------------|
|  | personal injury or loss of life.                |

| Caution | Mishandling the product may injure users or cause property damage. |
|---------|--------------------------------------------------------------------|
| ·       | property damage.                                                   |

Though we are trying to look into conceivable risk of using the product, it is very difficult for us to expect all of it. It means that all the instructions in this

manual do not cover all the types of risks that may be caused by the product.

However, if you follow the instructions, you surely can handle and operate the product safely.

Please sue extreme care when handling this product and try to prevent all the potential accidents and mechanical failures.

# 2. Warning label

For highly priority danger, warning labels are attached on the specified position of product body as shown below.

Please read it carefully and pay your full attention when operating the product.

\* if you have any trouble reading the label because of worn-out and etc., please replace with new one. Please contact us if you require new label.

Thank you for choosing the products of .

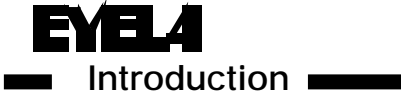

This instruction manual describes the procedures of installation, operation, troubleshooting, maintenance / checkup, and disposal for Thermo regulating bath model NTT-2100 and NTT-2200. Read this manual carefully before you start the operation.

### Table of contents

| 1. For safety operation                                                                                                    | 1                                |
|----------------------------------------------------------------------------------------------------|----------------------------------|
| <ol> <li>Outline</li> <li>2-1 Application</li> <li>2-2 Specifications</li> <li>2-3 Heating curve (Referable data)</li> <li>2-4 Descriptions</li> <li>2-5 Optional accessories</li> </ol>                                                                                                    | 2<br>2<br>) 3<br>4<br>5          |
| <ol> <li>Descriptions and functions of the constraints of the constraints of the cons</li></ol> | ontrol panel<br>                 |
| <ul> <li>4. Installation</li> <li>4-1 Place to install</li> <li>4-2 Requirements for<br/>installation</li> <li>4-3 Connecting to utility</li> </ul>                                                                                                    | ······ 11<br>····· 11<br>···· 12 |

| <ul> <li>5. Operation</li> <li>5-1 Preparation</li> <li>5-2 Attaching optional accessories</li> <li>5-3 Operation</li> <li>5-4 Operation for Adjustment mode</li> </ul> | 13<br>16<br>17<br>23 |
|----------------------------------------------------------------------------------------------------|----------------------|
| 6. Trouble shooting                                                                                                    | 28                   |
| <ul> <li>7. Maintenance and checkup</li> <li>7-1 Test of switch</li> <li>7-2 Cleaning and care</li> </ul>                                                               | 30<br>30             |
| <ol> <li>8. Disposal of unit</li> <li>9. After-sales Services</li> </ol>                                                                                                | 32<br>32             |

### Packing list

Check the following items are bundled with each quantity before your installation.

|   |                    | NTT-2100 | NTT-2200 |
|---|--------------------|----------|----------|
| 1 | Main unit          | 1        | 1        |
| 2 | Ground adapter     | 1        | 1        |
| 3 | Bath (SB-9)        | 1        | 1        |
| 4 | Protection cover   | 1        | 1        |
| 5 | Instruction manual | 1        | 1        |

This unit subjects to high temperature. Use extreme care when handling it.

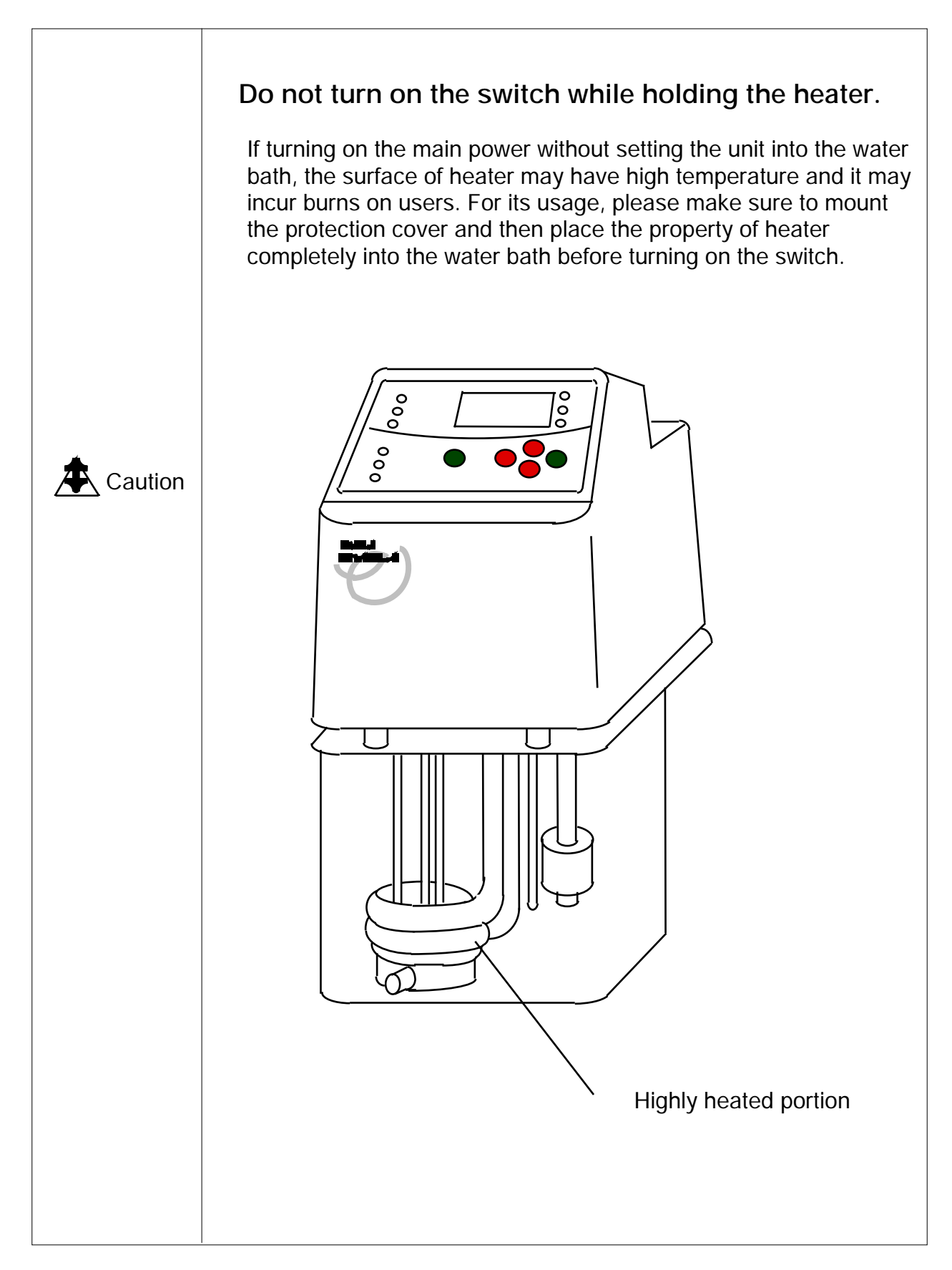

# 2 Outline

### 2-1 Use application

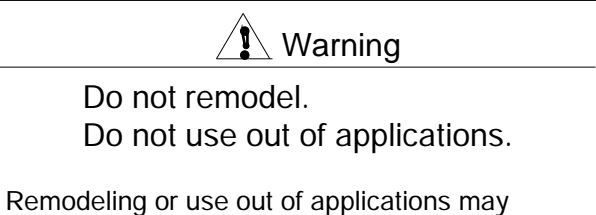

Remodeling or use out of applications may cause an electric shock or mechanical troubles.

This unit is applicable for wide variety of experiments / examinations of reaction, crystallization, synthesis, deposition of organic steel, environmental tests of materials, breakdown tests, endurance test, and such.

### 2-2 Specifications

| Name of product                    | Immersion type Thermo regulating bath                                                                                                |                                                        |  |
|------------------------------------|----------------------------------------------------------------------------------------------------|--------------------------------------------------------|--|
| Model                              | NTT-2100                                                                                                    | NTT-                                                   |  |
| Temp. control range                | Room Temperature (RT) +5 ~ 80 (If you use a supplied bath, Max.<br>70°C) *1 (If you use this with a cooling bath, -20 ~ RT+5 )       |                                                        |  |
| Temp. control accuracy *2          | ± 0.1 ~                                                                                                    | ± 0.05 ~                                               |  |
| Temperature control                | PID microprocessor control, SSR output                                                                                               |                                                        |  |
| Temp. settings / indication        | Digital setting by membrane switch, digital read-out by 0.1°C                                                                        |                                                        |  |
| Safety features                    | Alarm function (Low water level, Over shoot, Control, Sensor),<br>Variable independent over temperature protector, Circuit protector |                                                        |  |
| Additional functions               | Auto-tuning, Temperature calibration, Auto-stop 1, Auto-stop 2, Auto-start, Selectable operation after power failure                 |                                                        |  |
| Heater output                      | 500W (SUS316L)                                                                                                    | 1kW (SUS316L)                                          |  |
| Stirring method                    | Propeller by stirring speed control                                                                                                  | Changeable jet flow<br>(Possible external circulation) |  |
| Max. flow rate of circulation pump |                                                                                                    | 7L / min<br>(50 / 60 Hz / water / high circulation)    |  |
| Max. head of circulation pump      | 1.2m / 1.5m<br>(50 / 60 Hz / water / high circulation                                                                                |                                                        |  |
| Temperature sensor                 | Thermistor                                                                                                    |                                                        |  |
| Applicable ambient temp. range     | 5 ~ 35°C                                                                                                    |                                                        |  |
| Overall dimensions                 | 138W x 150D x 312H (Excluding any projection)                                                                                        |                                                        |  |
| Net weight                         | 3.5kg                                                                                                    |                                                        |  |
| Rated power source                 | AC-100V 50/60Hz                                                                                                    |                                                        |  |
| Power source input                 | 6A, 0.6kVA 11A, 1.1kVA                                                                                                    |                                                        |  |
| Protection cover                   | Anti-bacterial stainless steel-made                                                                                                  |                                                        |  |
| Water bath                         | Self-extinguishing resin (Max. 70°C) 9L capacity                                                                                     |                                                        |  |

\* 1 Use an anti-freeze solution when the temperature is 10°C or lower. If you use at Room temperature + 5°C or lower, combine with other cooling unit such as an immersion

cooler or a cooling water circulator, etc.

\* 2 The performance is shown at room temperature 20°C , 100V, 50Hz, using a supplied water bath filled with 7L water without lid.

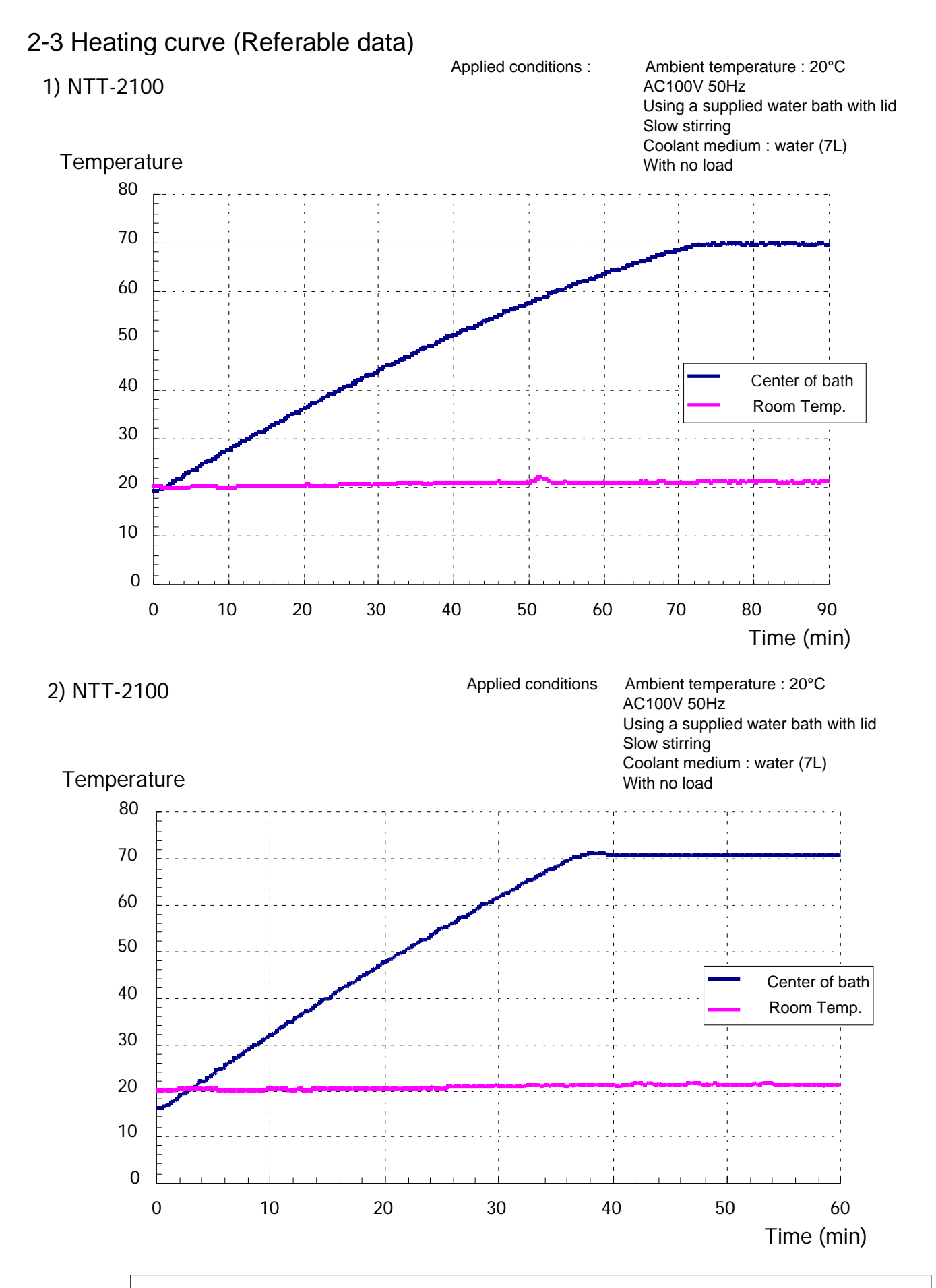

Note :

The maximum temperature and a required time to heat depends on the applicable ambient temperature, power source voltage, presence or absence of load.

# 2-4 Descriptions

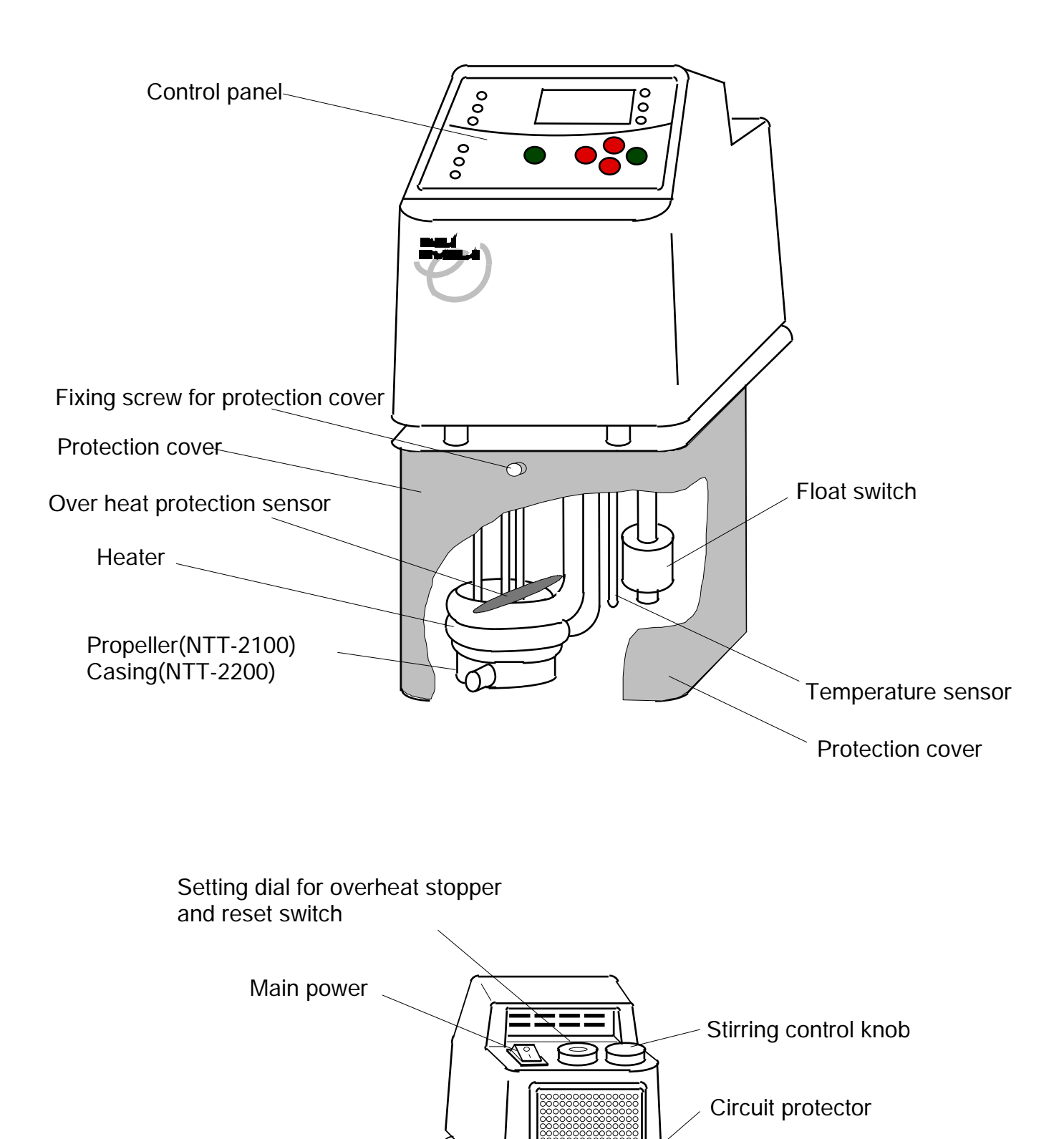

Clamp

### 2-5 Optional accessories

Refer to [5-2 Attaching optional accessories] for how to attach / to use.

### Cooling coil

Applicable to circulate cooling water for controlling the bath water at the room temperature or lower.

| Model  | Cat. No. |
|--------|----------|
| CC - 1 | 114250   |

External circulation nozzle (NTT-2200)

Applicable to circulate the heated bath water to the external jacket or coil.

| Model  | Cat. No. |
|--------|----------|
| ON - 1 | 114260   |

### Bath lid

Reduces the evaporation of bath water and the influence of the room air when the unit is used at high temperature or for a long time.

| Model   | Cat. No. |
|---------|----------|
| SBK - 1 | 196190   |

### Bath clamp

Necessary when fixing this unit into an optional water bath.

| Model     | Cat. No. |
|-----------|----------|
| B - CRAMP | 196180   |

### Bath rack

Enables the bath depth change when a small container is placed in the bath.

| Model  | Cat. No. |
|--------|----------|
| TB - 1 | 114210   |

### Water bath

The following optional water baths are applicable for each required water quantity except a supplied standard bath. The interior of each bath is stainless steel SUS 304- made.

| Model   | Cat. No. | Capacity | Valid inner dimensions in mm | Overall dimensions in mm |
|---------|----------|----------|------------------------------|--------------------------|
| SB - 6  | 164510   | 5.5      | 260W × 150D × 150H           | 305W × 195D × 198H       |
| SB - 11 | 114650   | 10       | 281W × 222D × 150H           | 330W × 270D × 190H       |
| SB - 15 | 164520   | 16       | 298W × 274D × 150H           | 390W × 370D × 200H       |
| SB - 24 | 114630   | 24       | 507W × 302D × 160H           | 573W × 362D × 195H       |

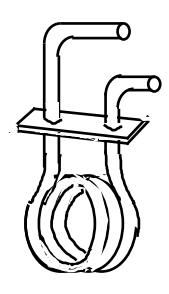

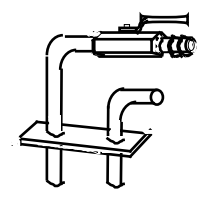

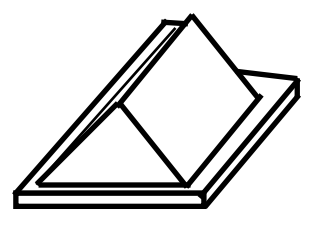

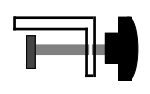

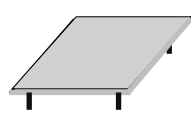

# 3 Descriptions and functions of the control panel

3-1 Control panel

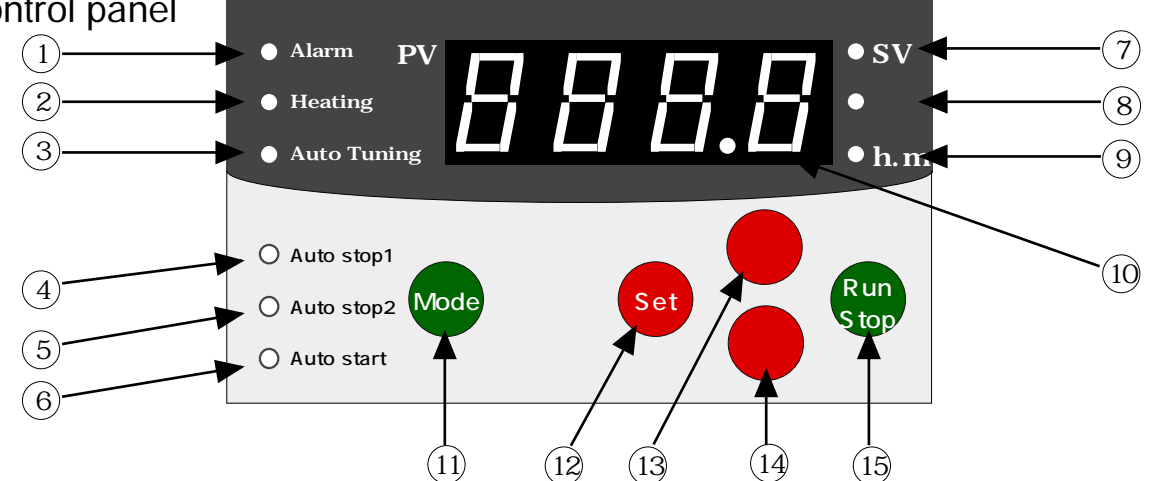

| No.  | Name             | Function                                                                                                    |  |  |
|------|------------------|----------------------------------------------------------------------------------------------------|--|--|
|      | Alarm LED        | Flashes when alarming.                                                                                                    |  |  |
| 2    | Heater LED       | Lights up when heater is turned on.                                                                                                    |  |  |
| 3    | Auto tuning LED  | Flashes while tuning automatically.                                                                                                    |  |  |
| 4    | Auto stop 1 LED  | Lights up when Auto stop 1 (for temp. priority) is selected.<br>Flashes once switched to timer display during Auto stop 1 in control.                                                                                                    |  |  |
| 5    | Auto stop 2 LED  | Lights up when Auto stop 2 (for timer priority) is selected.<br>Flashes once switched to timer display during Auto stop 2 in control.                                                                                                    |  |  |
| 6    | Auto start LED   | Lights up when Auto start is selected.<br>Flashes once switched to timer display during Auto start in control.                                                                                                    |  |  |
| 7    | Set (Preset) LED | Lights up when preset temp. / timer display mode is on.                                                                                                    |  |  |
| 8    | Temperature LED  | Lights up on when temp. display mode is on.<br>Flashing while controlling (or, while not counting time).                                                                                                    |  |  |
| 9    | Time LED         | Lights up while displaying time. Flashing while counting time.                                                                                                    |  |  |
| (10) | Display          | Shows the temperature, time, set character, and alarm mode.                                                                                                    |  |  |
| (11) | Mode key         | Switches the timer mode by every pressing.<br>Stationary operation Auto stop 1 Auto stop 2 Auto start                                                                                                    |  |  |
| (12) | Set key          | Functions to switch to measured / preset values. When alarming, with this key the displayed alarming mode / numerical characters can be cancelled.                                                                                                    |  |  |
| 13   | key              | Available only with displaying the preset values. Every single press of the key adds 0.1 (1 min.) in case of any preset numerical values. Then, holding down the key makes sequential addition possible. Also, every 1.0 (10 min.). addition is made possible by holding down the key for longer than 3 sec. In case of presetting with characters, the characters are switchable.     |  |  |
| (14) | key              | Available only with displaying the preset values. Every single press of the key deducts 0.1 (1 min.) in case of any preset numerical values. Then, holding down the key makes sequential deduction possible. Also, every 1.0 (10 min.). deduction is made possible by holding down the key for longer than 3 sec. In case of presetting with characters, the characters are switchable |  |  |
| 15   | Run/Stop key     | .Functioning for start and stop of the control operation.                                                                                                    |  |  |

### 3-2 Stationary operation and Timer mode control

In accordance with purposes of usage, it is operational to preset the timer mode in the unit. The preset conditions are entered with the control panel. Even in the mid of running the unit, it is still available to change the preset temperature, time, timer mode, or to quit the preset timer operation. To preset desirable modes, please read '5-3-3. How to preset / start / stop stationary operation', and '5-3-4. How to set / start / stop timer mode'.

### Stationary operation

- Stationary operation
   Once any temperature is set and the unit starts to run, that preset temp. is sustained while running the unit.
   With [Run / Stop] key, the unit starts / stops.

   \* Preset temperature range
- Room temp.  $+5^{\circ}C \sim 80^{\circ}C$ (with the supplied water bath : ~ 70°C, with the a cooling device : -20°C ~ )

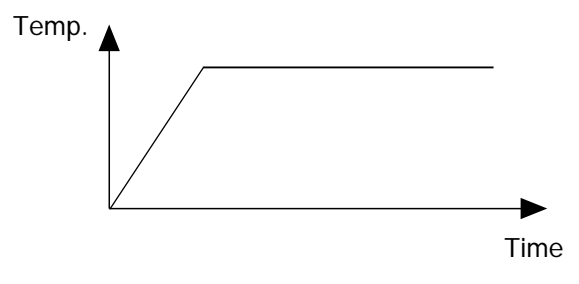

\* Every single press of [Mode] key changes the timer mode in the following order.

### Timer mode

Through presetting the timer, the stationary operation starts / stops.

There are 3 timer modes such as Auto stop 1, Auto stop 2, and Auto start.

In addition, this timer setting method is common to others.

\* Available timer range : 0 h 00 min. ~ 99 h 59 min.

#### 1. Auto stop 1 mode

After setting a timer and starting the operation, once the temperature reaches the preset temperature, the stationary operation starts to run just for the preset length of time. After the passage of preset time (t), the control operation stops automatically.

#### 2. Auto stop 2 mode

After setting a timer and starting the operation, once the temperature reaches the preset temperature, the stationary operation starts to run just for the preset length of time. After the passage of preset time (t), the control operation stops automatically.

#### 3. Auto start mode

Once a timer is preset and the unit starts to run, after the passage of preset time (t), the stationary operation starts automatically.

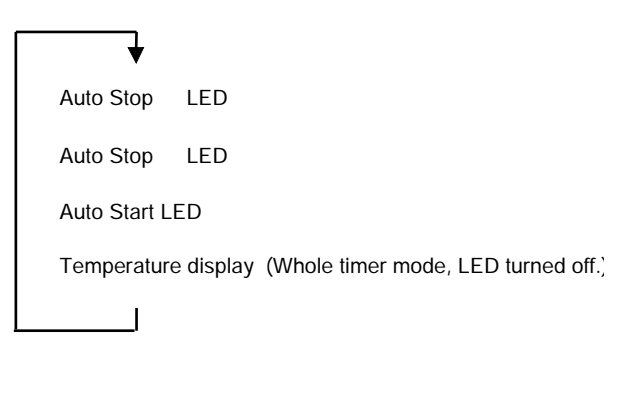

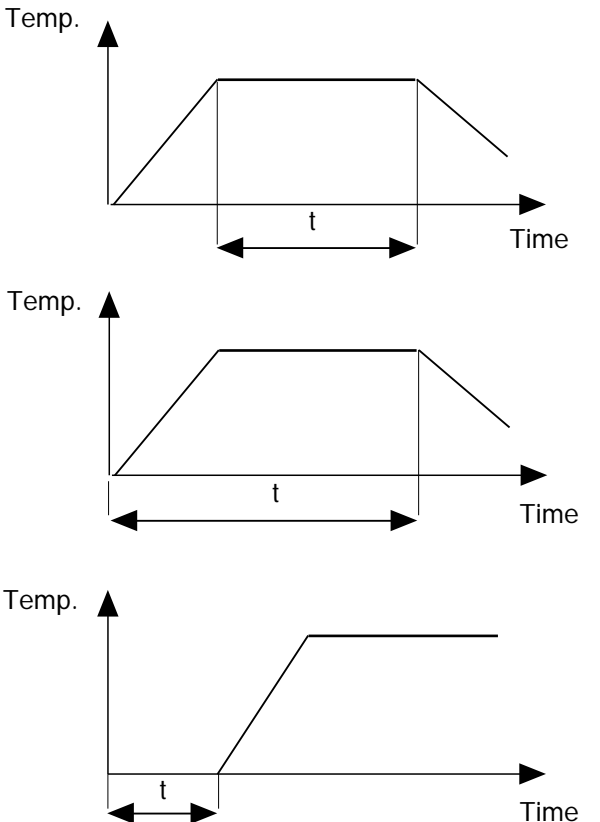

### 3-3 Adjustment mode

There are 5 functions such as Temperature display compensation, Upper temperature limit alarm, Lower temperature limit alarm, Auto tuning, Power failure recovery mode.

- 1. Displayed temperature compensation Able to comply this machine-measured temp. with an appropriate one measured by a standard
  - thermometer. \* Temperature display compensation range: -20 ~ + 20°C Default : 0°C

#### 2. Upper temperature limit alarm

Able to change the preset value of upper limit temperature alarm.

\*Preset range for upper limit temperature :  $0 \sim 30^{\circ}C$ 

Default : 5 °C

3. Lower temperature limit alarm

Able to change the preset value of lower limit temperature alarm.

\*Preset range for lower limit temperature : 0 ~ 30°C Default : 5 °C

#### 4. Auto tuning

P.I.D constant is performed for temperature control upon this unit. Although the optimum P.I.D constant is already preset at outgoing of the products from the factory, due to some conditions and unexpected load during storage in the warehouse, the preset conditions are altered somehow. Even such situations, the P.I.D constant is still available for automatic tuning in accordance with each requirement. It is also able to return to the P.I.D constant, which was once preset at the outgoing from the factory. Auto-tuning setting range:

are the suite turn

- oFF : Atop the auto-tuning
- on : Start the auto-tuning
- cLr : Change the PID constants to the preshipment value

Initial setting : off

5. Power failure recovery

Able to select any operation mode after recovery from power failure.

- \* Selectable preset conditions as follows.
  - cont : The same control mode returns after recovery.
  - oFF : The control mode stops after recovery.
  - on : Although the same control mode returns, the
  - timer restarts if the preset temp. falls 5 or more.
  - Default : cont

No matter whenever the operation in progress is, the adjustment mode is always resettable except any timing while displaying time.

If in such a situation, click 'No key operation for 1 min.', o press [Mode] key to switch to show a measured temp. value. Then, set a desirable adjustment mode.

- 1) Press [set] key for 5 sec.
  - " SnS" comes up to the display, and the adjustment mode is on.
- 2) Every single press of [ ] or [ ] key changed the setting mode.

The adjustment modes change in the following orde

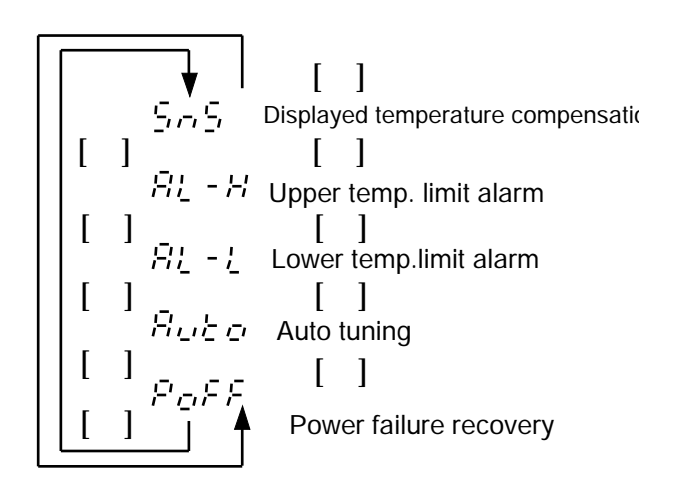

Refer to [5-4. Operation in adjustment mode] to know more details on how to set each mode.

# 3-4 Safety features and alarm functions

This unit provides the following safety features and alarm functions. In the event of any trouble occurrence, please refer to [6. Trouble shooting] for due appropriate solutions.

| Safety features                 | ]                                                                                                    |                                                                                                    |
|---------------------------------|----------------------------------------------------------------------------------------------------|----------------------------------------------------------------------------------------------------|
| Safety device                   | Task                                                                                                    | Cause of trouble                                                                                                    |
| Circuit breaker                 | The button pops up to shut down the power.<br>* No alarm output.                                                                                  | Short circuit, or surge current.                                                                                                    |
| stand-alone<br>overheat stopper | When the in-bath temp. raises and exceed<br>the temp. preset in the overheat stopper,<br>the power automatically shuts down.<br>*No alarm output. | <ul> <li>s Low preset temperature in the overheat<br/>stopper.</li> <li>Exceedingly overheat in the bath beyond the<br/>temp. preset in the overheat stopper due to<br/>malfunction on the temp. controller or SSR.</li> </ul> |

### Alarm functions

| Name of alarm                       | Alarm display & task                                                                                                    | Causes                                                                                                    |
|-------------------------------------|----------------------------------------------------------------------------------------------------|----------------------------------------------------------------------------------------------------|
| Upper<br>temperature limit<br>alarm | <ul> <li>Beeps for 15 sec.</li> <li>Control in progress.</li> <li>Presence of alarm output.</li> <li>Alarm display.</li> </ul> Alarm py BBBBBBBBBBBBBBBBBBBBBBBBBBBBBBBBBB                                                                                                    | <ul> <li>Operational condition The in-bath temperature exceeds [the preset temp. + the upper limit temp. preset value] temporarily, this function senses it. </li> <li>Cancellation of alarm <ul> <li>This function is canceled automatically when any measured temp. is lower than [the preset temp. + the upper limit temp. alarm preset value].</li> <li>The alarm is also canceled with [SET] key.</li> <li>The upper limit value can be changed. (Refer to 5-4-2. Upper limit temperature alarm.)</li> </ul> </li> </ul> |
| Lower<br>temperature limit<br>alarm | <ul> <li>Beeps for 15 sec.</li> <li>Control in progress.</li> <li>Presence of alarm output.</li> <li>Alarm display.</li> </ul> Alare PV BBBBBB SV SV Auto Tuning BBBBBB Mode Alare PV BBBBB SV SV Alare PV BBBBB SV SV Alare PV BBBBB SV SV Alare PV BBBBB SV Alare PV BBBBB SV Alare PV BBBBB SV Alare PV BBBBB SV Alare PV BBBBB SV Alare PV BBBBBB SV Alare PV BBBBB SV Alare PV BBBBBB SV Alare PV BBBBBBB SV Alare PV BBBBBBBBBBBBBBBBBBBBBBBBBBBBBBBBBBB | <ul> <li>Operational condition</li> <li>When the in-bath temp. falls below [the preset temp. + the lower limit alarm preset value] temporarily, this functions senses it.</li> <li>Release of alarm</li> <li>The alarm is released automatically when the measured temperature is less than [the set temperature + the lower limit value].</li> <li>The alarm is also canceled by [SET] key.</li> <li>* The lower limit value is resettable. (Refer to 5-4-3. Lower limit temperature alarm.)</li> </ul>                      |
| Level alarm                         | <ul> <li>Control in suspension.</li> <li>Beeps after 5 min.</li> <li>Presence of alarm output.</li> <li>Alarm display.</li> </ul>                                                                                                    | The operation starts as the water level lowers.<br>Or, the water level lowers while operating.<br>Cancellation of alarm<br>Turn off the mains switch and refill the liquid.<br>Then, turn on the mains switch again.<br>(When the liquid level recovers, the alarm<br>function automatically recovers.)                                                                                                    |

| Name of alarm                          | Alarm display & task                                                                                                    | Cause of alarming                                                                                                    |
|----------------------------------------|----------------------------------------------------------------------------------------------------|----------------------------------------------------------------------------------------------------|
| Power failure alarm                    | <ul> <li>According to its preset recovery conditions, control mode, keeps working.</li> <li>Alarm display after recovery.</li> <li>Display of in-progress control</li> <li>         Image: Control of the second state of the second state of the secon</li></ul> | Operational conditions<br>In the case of power failure while controlling,<br>or of power cut-off without stopping the<br>control function, this function senses it.<br>Cancellation of alarm<br>With [Set] key, the alarm can be cancelled.<br>* Operation mode after recovery from power<br>failure is resettable.<br>Please refer to '5-4-5. How to preset power<br>failure recovery mode'.                                                                                                    |
| Uncontrollable<br>temperature<br>alarm | <ul> <li>Control mode stops.</li> <li>Buzzering for 15 sec.</li> <li>Presence of alarm output.</li> <li>Alarm display.</li> </ul>                                                                                                    | <ul> <li>Operational conditions</li> <li>Even though the displayed temp. goes<br/>beyond the preset temp., if that temp. keeps<br/>raising for longer than 10 min., and SSR for<br/>the heater goes to short circuit mode, this<br/>function senses it.</li> <li>Even though the displayed temp. lowers<br/>than the preset temp., if the temp. does not<br/>raise (or, because of the heater's breaking) for<br/>longer than 10 min., this function senses it.</li> <li>Even under cooling mode, if cool down mode<br/>does not function for longer than 10 min., this<br/>function senses it.</li> <li>Cancellation of alarm</li> <li>With [Set] key, the alarm can be cancelled.</li> <li>The control mode restarts once the alarm is<br/>cancelled.</li> </ul> |
| Sensor alarm                           | <ul> <li>Control mode stops.</li> <li>Buzzering for 15 sec.</li> <li>Alarm output / display.</li> </ul>                                                                                                    | Operational condition<br>Disconnected in-bath temp. sensor.<br>Cancellation of alarm<br>Turn off the power and replace the sensor.                                                                                                    |
| Watchdog                               | <ul> <li>Micro-computer goes to be reset to restart its control mode. If the micro-computer does not return to normal, the control mode stops.</li> <li>No alarm output. / Uncertain display mode on a PC</li> </ul>                                                                                                    | Operational conditions<br>Temp. controller somehow turns irregular<br>mode due to noise or so.<br>Ambient temp. goes beyond 35 .<br>Cancellation of alarm<br>Change applicable environment /<br>circumstance and power source.                                                                                                    |

# 4 Installation

4-1 Place to install

# Warning

Do not install at a potentially dangerous circumstance.

This is a heater-mounted unit. If installed in a place surrounded by risky factors, it may cause fire.

# A Caution

Be aware of circumstances to be installed.

If applicable circumstances seem poorly contioned, it may cause to accelerate deterioration of the machine, or to interrupt demonstration of the machine's full performance.

# For installation of the applicable machine, please choose a place having the following conditions.

No inflammable / burnable solids, liquids, and gas around the intended location. No direct sunlight. Ambient temp. between 5 and 35 . Full ventilation. No condensation. None or less humidity, no water drops. None or less dust. Stably horizontal and firm place. (Please check the machine's weight when in operation.)

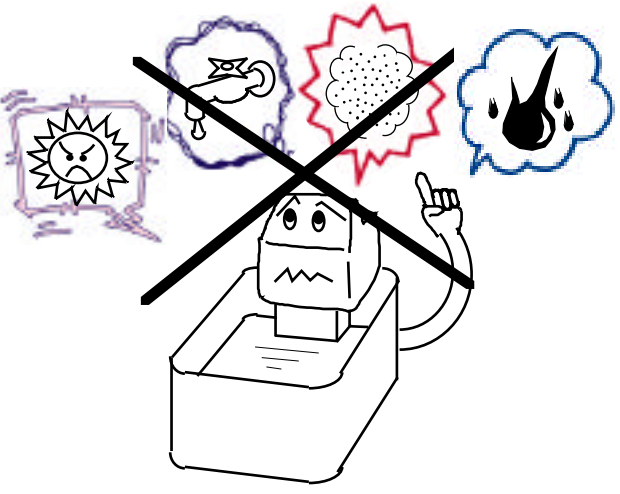

# 4-2 Requirements for installation

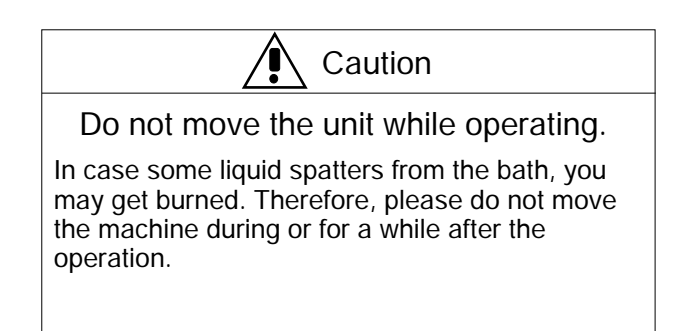

\* When intending to move the machine, please make sure to unplug the power with no water in the bath.

## 4-3 Connecting to utility

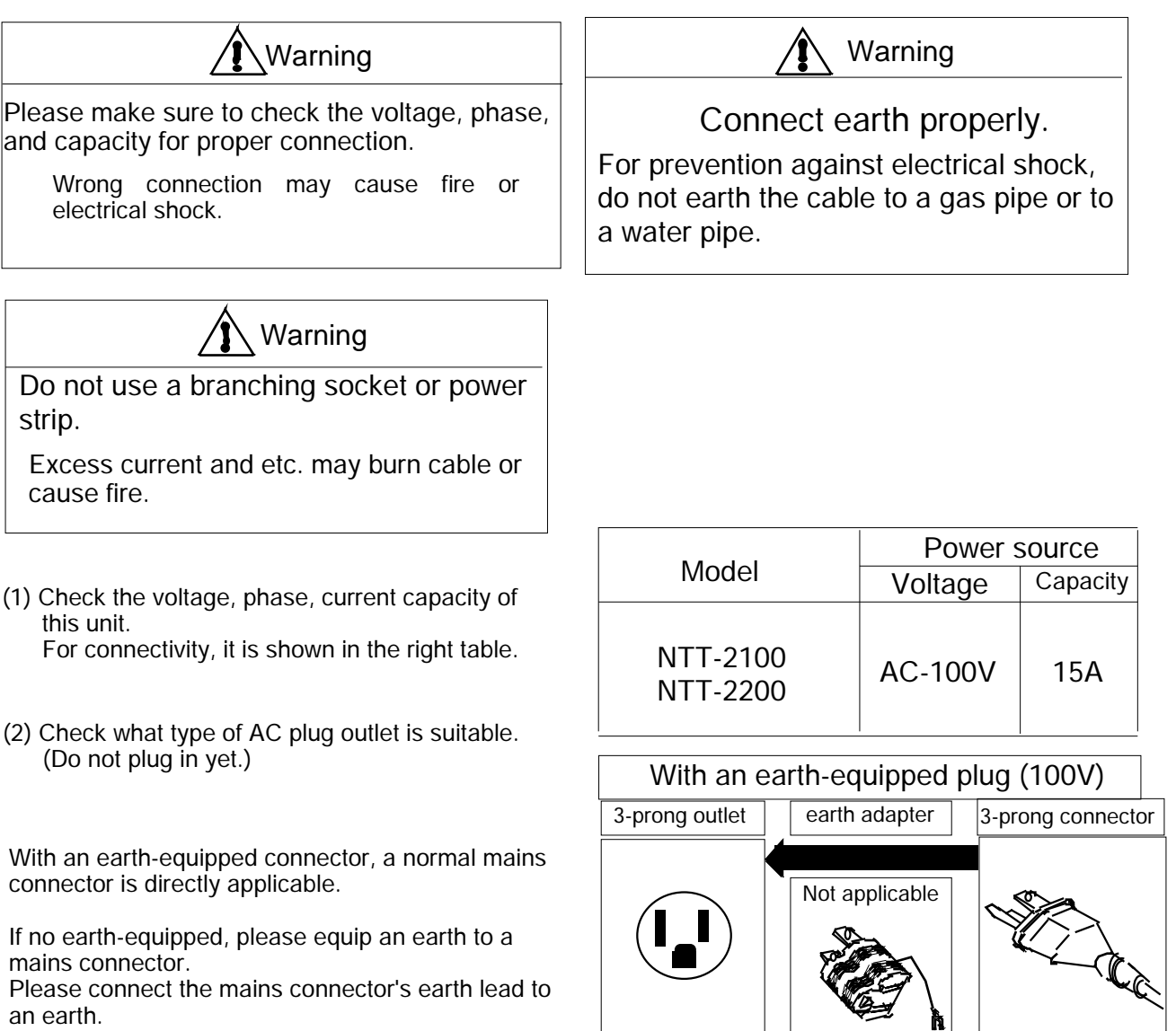

With a plug with no earth (100V) earth adapter

2-prong AC outlet

3-prong connector

I.

If no earth, please contact any electrician near you to ask for organizing an earth.

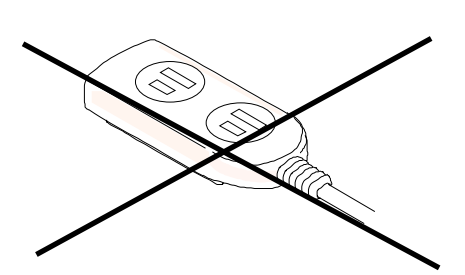

For connecting to a power outlet, do not use a branching socket or power strip.

### 5-1 Preparation

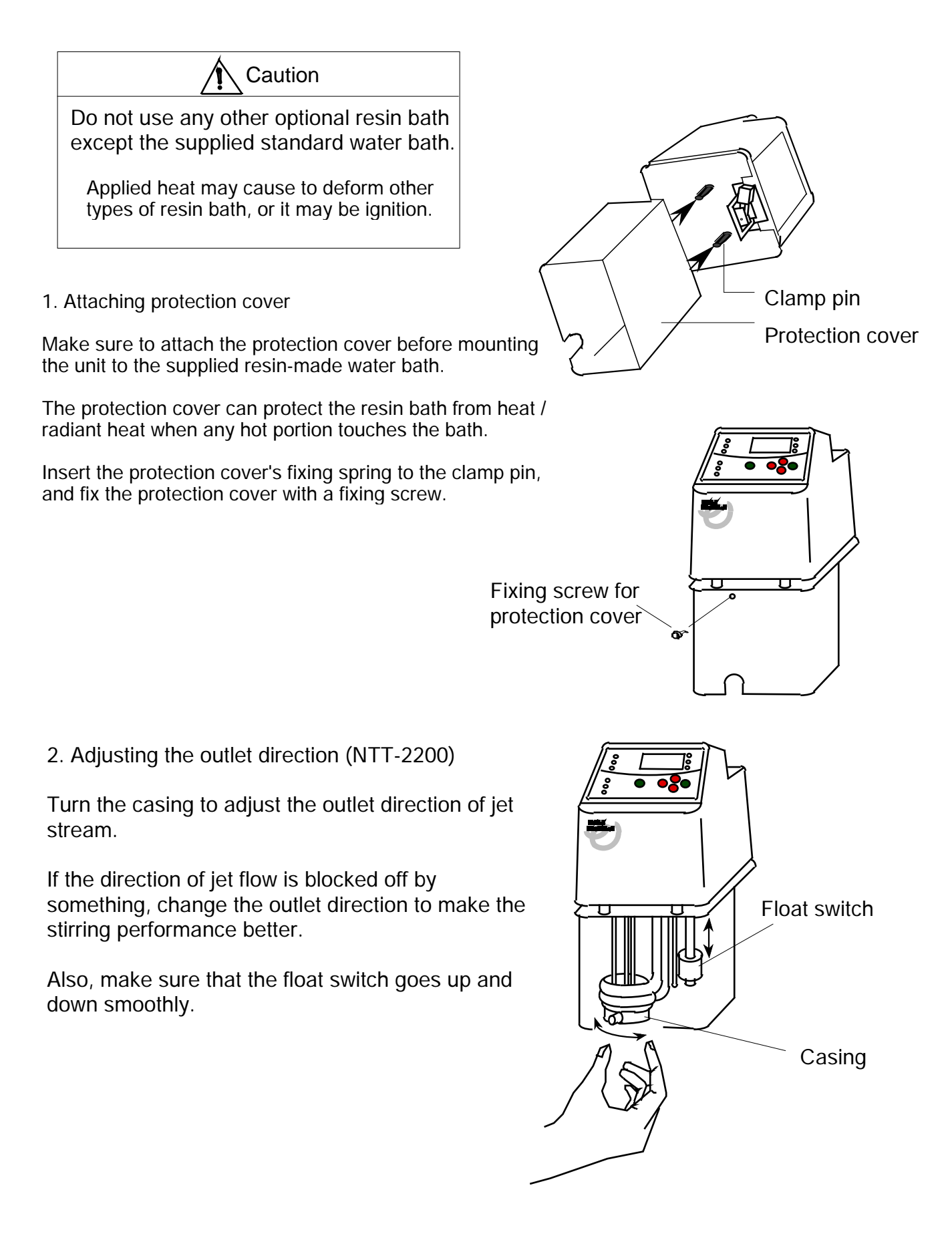

- 3. Fixing the main unit
- (1) Turn the clamp lever to the FREE position.

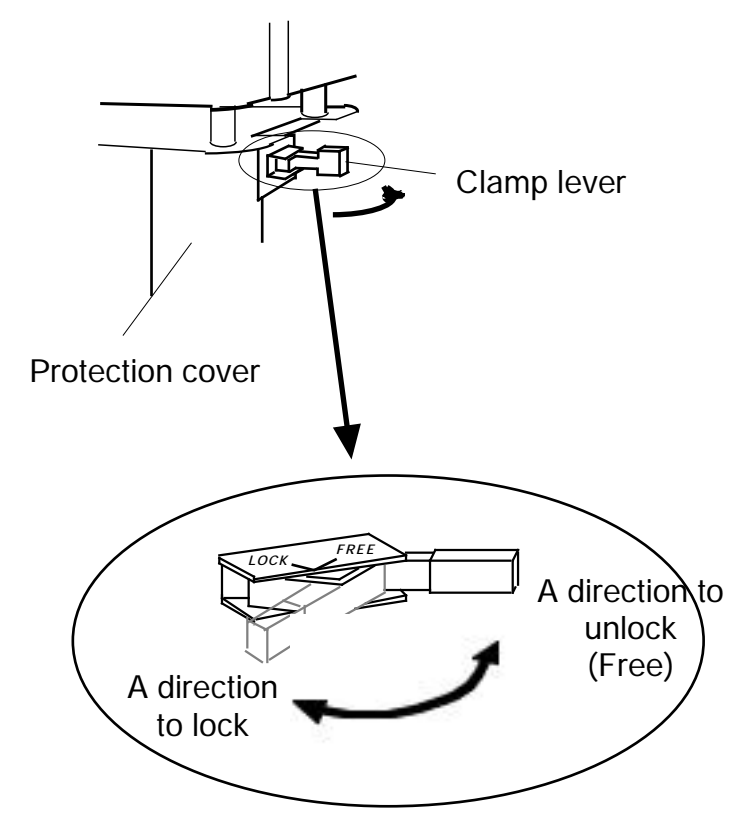

(2) Mount the unit with the protection cover and the clamp as if sandwiching the water bath surroundings.

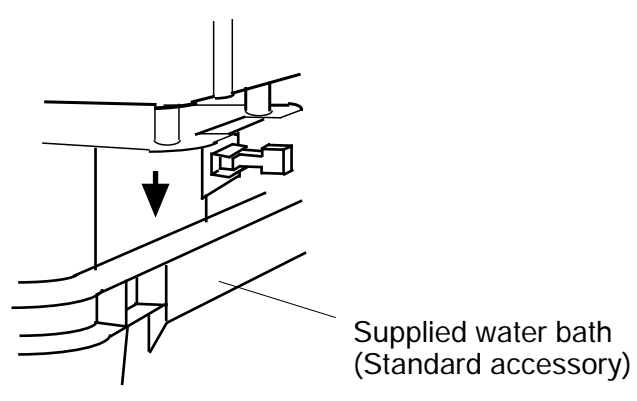

(3) Turn the clamp lever to the LOCK position to fix the unit to the bath.

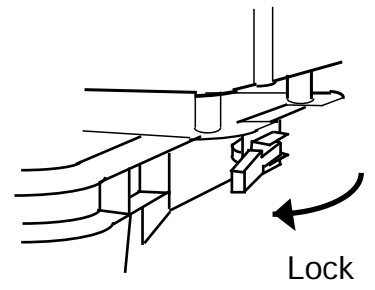

\* This clamp is dedicated for the supplied standard bath.

Please make sure to attach it to the specified position as shown in the right drawing.

If intending to fix any other optional water bath, or if intending to attach the main unit to another position within the specified range, use an optional clamp. Applicable range to fix the main unit

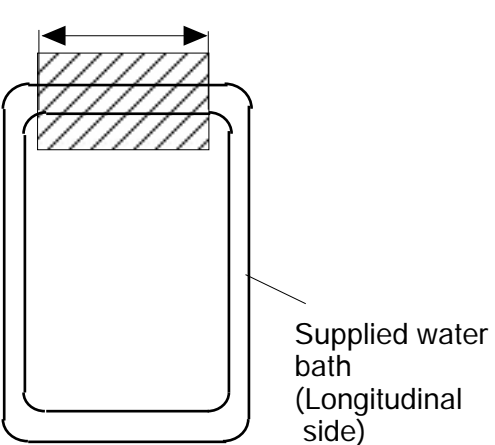

Bath clamp for NTT [B-CLAMP] Cat. No. 196180

4. Applying water

Fill water in the bath until the water level / surface reaches 6cm lower from the base plate of main unit.

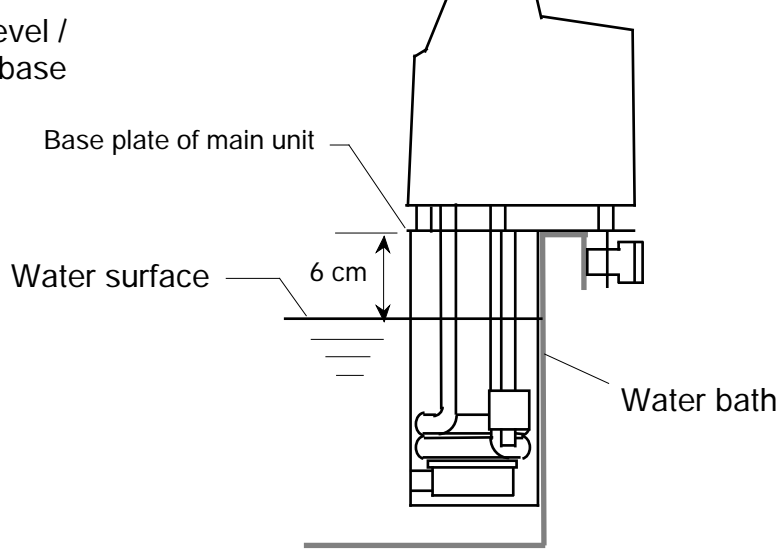

5. Connecting to a mains plug

Make sure that the main power switch is turned off. Then, plug in to an AC outlet.

# 5-2 Attaching optional accessories

### Cooling coil

When controlling temperature at room temperature or lower, attach an optional cooling coil to the main unit to circulate the cooling water.

| Model  | Cat. No. |
|--------|----------|
| CC - 1 | 114250   |

Detach the protection cover, and fix the coil with the supplied screws as shown in the right figure. After fixing the coil, attach the protection cover again.

### External circulation nozzle

In case of externally circulating the in-bath water to the jacket or to the coil, attach an optional external circulation nozzle to the main unit.

| Model  | Cat. No. |
|--------|----------|
| ON - 1 | 114260   |

Remove the protection cover, and fix the nozzle with the supplied screws as shown in the right figure. Connect a silicon tubing to the nozzle part of casing cover. After fixing the nozzle, mount the protection cover again.

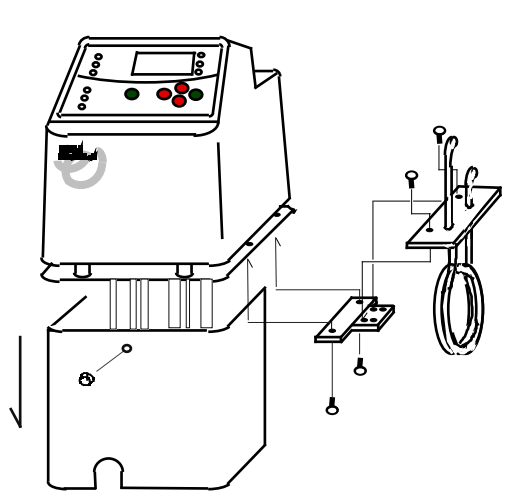

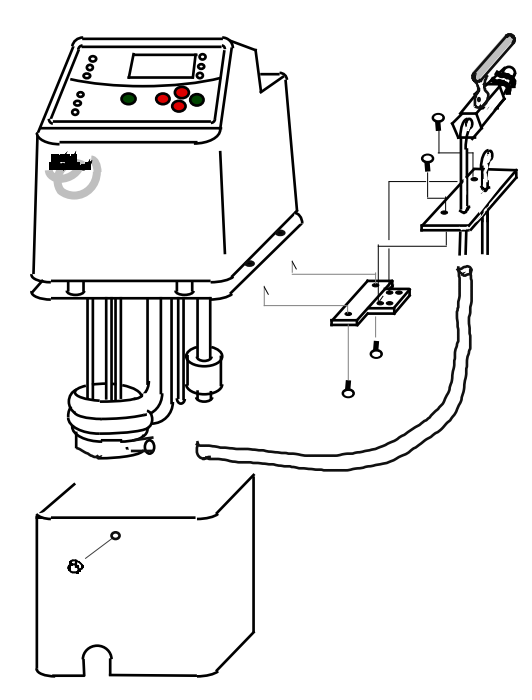

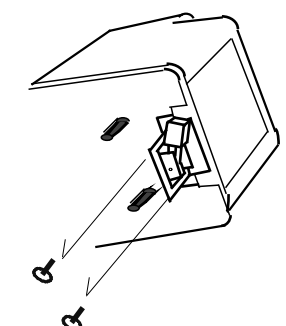

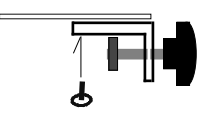

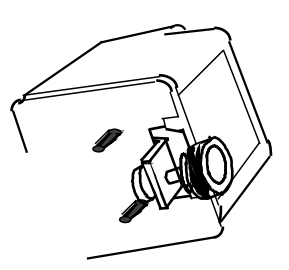

### Bath clamp

In case of using any other optional bath, use the bath clamp.

| Model     | Cat. No. |
|-----------|----------|
| B - CRAMP | 196180   |

Remove the protection cover, and loosen the fixing screw for clamp lever to replace the standard clamp with this optional bath clamp. After fixing the bath clamp, attach the protection cover again.

## 5-3 Operation

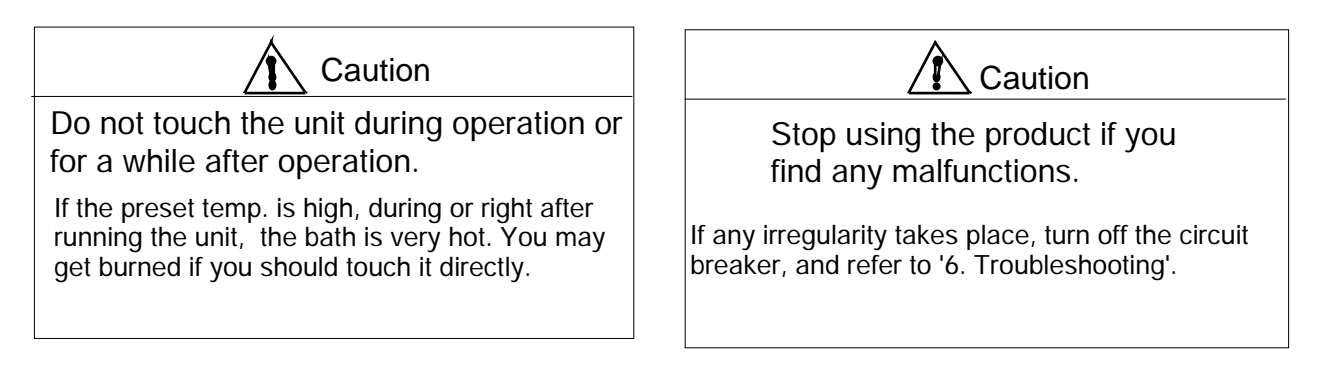

5-3-1. Setting the overheat protector

For setting the overheat protector, please turn knob and set it at the origin's position.

Normally, set any temperature 10 higher than that of setting with a control panel.

\* For the procedure to reset the overheat protector after starting operation, please refer to '6. Troubleshooting' for any cause of applicable trouble case, and the press the reset switch. Temp. controller for over heat protector

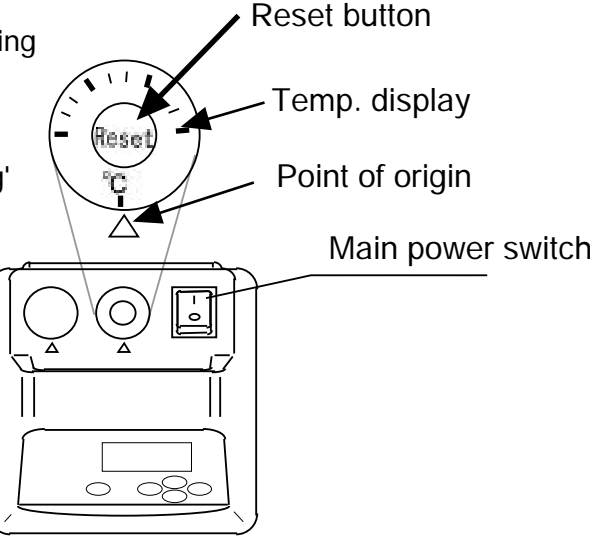

### 5-3-2. Controlling the stirring speed

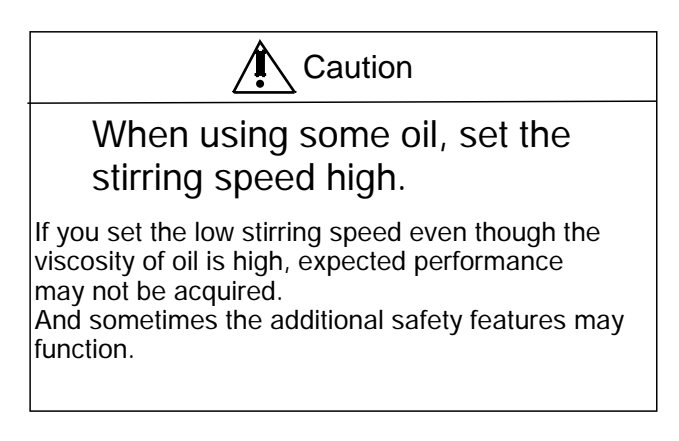

Control the stirring speed knob to your desirable mode.

\* Turn the stirring control knob to control its speed / strength.

Stirring control knob

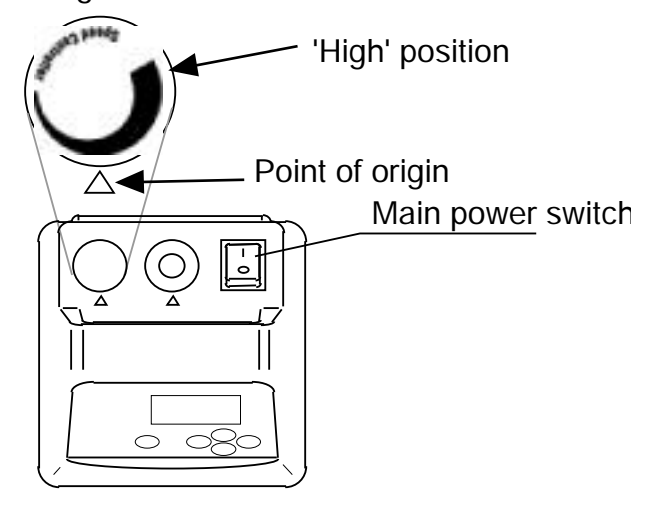

3. How to set / start / stop stationary operation

Turn on the main power.

The initial display mode [ $cP^{**}$ ] appears for 5 sec. and then a measured temperature value comes up to the display.

- Note ) Two asterisks, \*\* , represent numerical characters.
- Setting temperature Regardless of in-control or in-suspension mode, to set / reset temperature is available.

The preset temperature is common to whole timer mode together with the stationary operation.

- Press [set] key. The display mode changes to blinking preset temperature mode. To set / preset temperature is available.
  - \* The display shows the previous set temperature before changing. The initial value before shipment is set to 0.0°C.

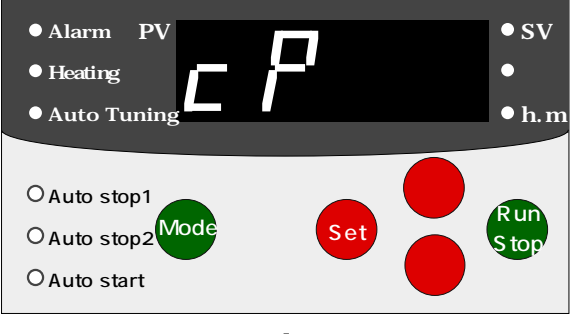

(1) Initial display mode appearing for 5 sec., and a measured temperature coming up to the display.

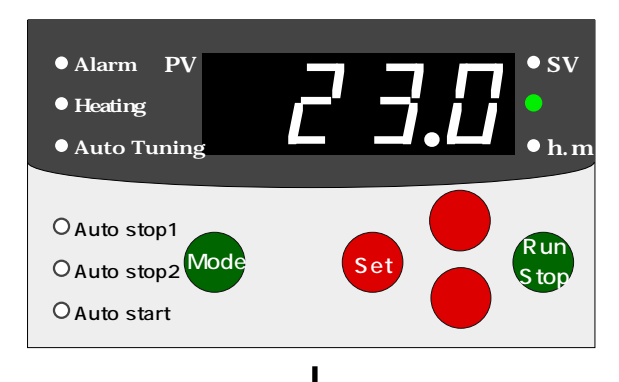

1) Setting temperature

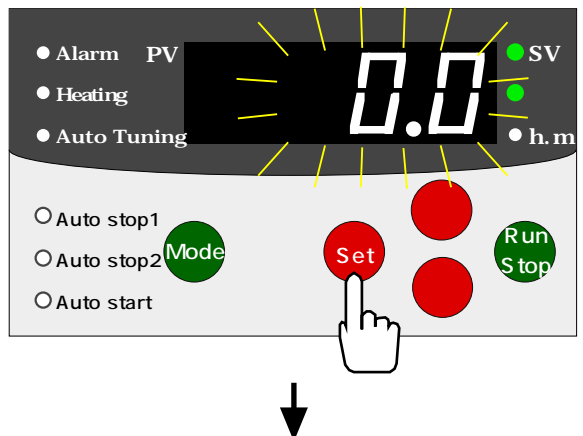

- 2) Press or key to enter a desirable temperature value.
  - \* Every single press of or key changes the value by 0.1 . Holding down the key makes sequential numerical changes in order, and holding down the key for longer than 3 sec. makes changes by every 1.0 .

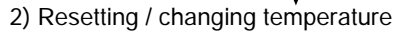

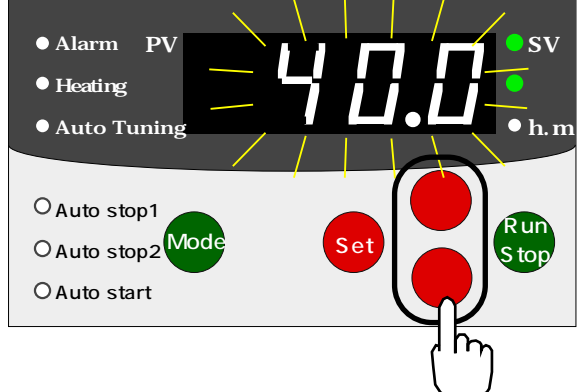

3) Press [set] key.

The blinking preset temperature value is defined. The display mode changes to a measured temp. value.

Preset LED (SV) is turned off.

- \* If the unit is left for longer than 1 min. with no key operation while setting temperature, the indication changes to a measured temp, value. In this case, repeat the setting procedures from 1).
- 2) Starting stationary operation

Press [Run/Stop] key to start stationary operation. Temperature LED (°C) starts to blink. Heater LED (Heating) illuminates while the heater is on

- (3) Stopping stationary operation
  - Press [Run/Stop] key to stop stationary operation.
  - Blinking mode of LED of Temperature (°C) changes to the illumination mode.
  - 'Heater LED (Heating)' becomes turned off.
  - 'Freezer LED (Cooling)' becomes turned off.
  - \* When intending to finish the operation, please make sure to stop it and then turn OFF the main power.

If the main power is turned OFF without stopping the operation mode, in the next time it turns the power failure recovery mode.

\* In case of no usage of the unit for a long period of time, please make sure to turn OFF the main power, and unplug.

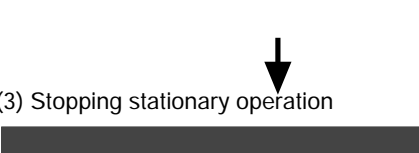

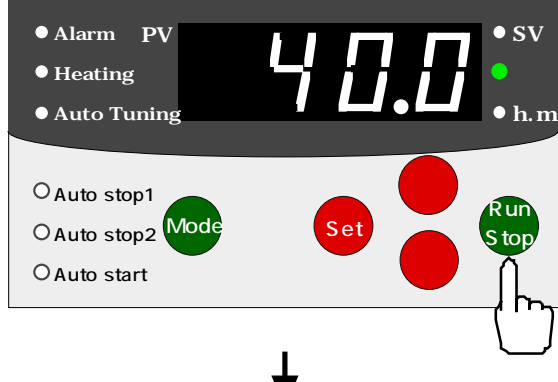

In pause of stationary operation

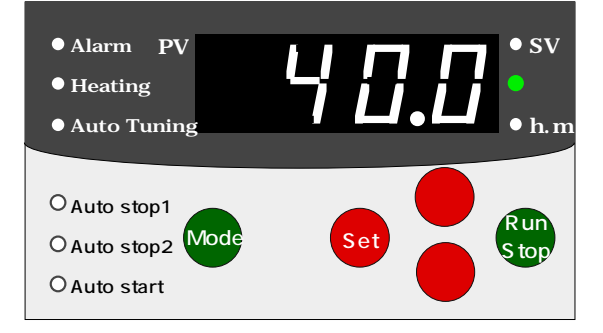

#### 3) Entering a preset temperature value

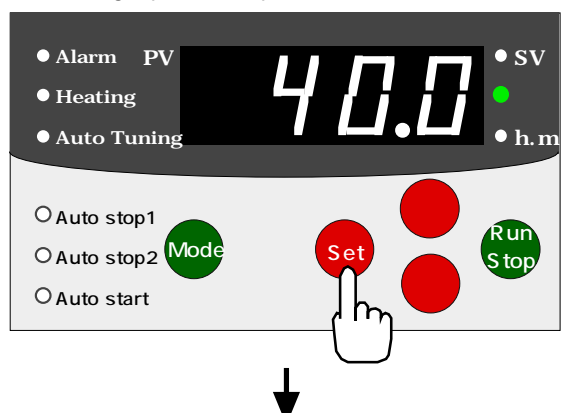

- sv Alarm ΡV Heating Auto Tuning O Auto stop1 Rur Mod O Auto stop2 O Auto start
- (3) Stopping stationary operation

(2) Starting stationary operation

#### 4. How to set / start / stop timer mode

\* Please make sure to set temperature for stationary operation first, and then set timer mode and timer.

1) Setting timer mode and timer

The preset time for timer is common to whole timer operation. Regardless of in-control or in-suspension mode, the preset time is resettable with any timer mode.

(1) Press [Mode] key.

The display mode changes to show a measured length of time, and it is available to select any timer mode.

- a) In case of stationary operation under control / suspension mode, 'Auto Stop 1 LED' starts to illuminate.
- b) In case of timer mode under control, 'operating mode LED' starts to illuminate.
  - Time LED (h.m) starts to illuminate.
  - Temperature LED (°C) becomes turned off.
- (2) Every single press of [Mode] key changes timer mode. Then, please select a desirable mode.
  - \* Timer mode changes in the following order.

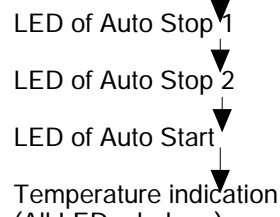

(All LEDs darken.)

3) Press [set] key.

The display mode changes to the blinking preset time, and it is available to set the time.

- 'Preset LED (SV)' starts to illuminate.
- \* The previously set time is indicated.

The initial value before shipment is 0 hour 00 minute. [ 000]

4) Press or key to enter a desirable preset time.

\* Every single press of or key changes the value by 1 min.

Holding down the key makes sequential numerical changes, and holding down the key for longer than 3 sec. makes changes by every 10 min.

- 5) Press [set] key.
- a) In case of under control, the blinking preset time is defined.
- Then, the selected timer mode starts to be controlled.
- b) If the unit is in suspension mode, the indicated preset time in blinking is defined.
  - The display mode changes to show a measured time.
  - Set LED (SV) becomes turned off.
- \* If the unit is left for longer than 1 min. with no key operation while setting time, the display mode changes to a measured temperature value.

In this case, repeat the setting procedures from 1).

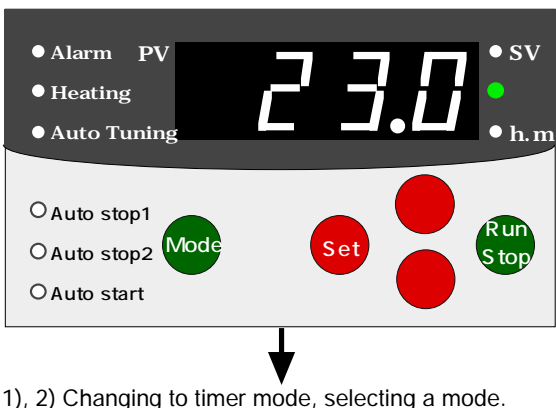

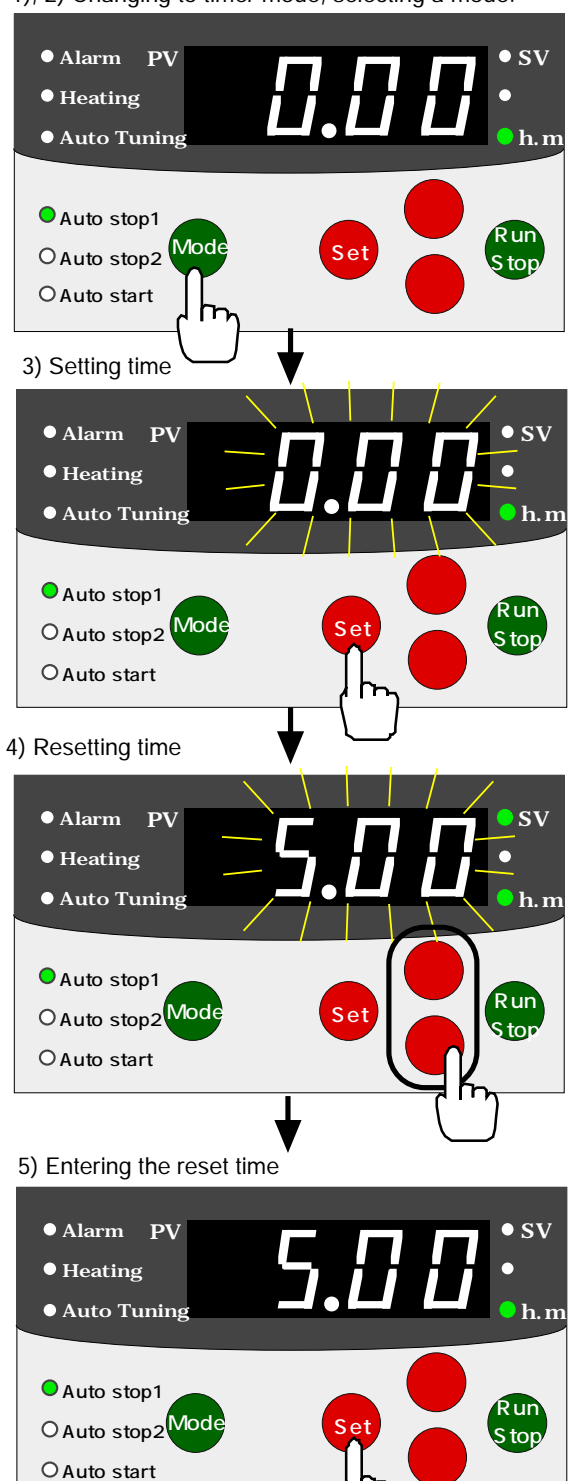

Refer to P.21 for start or stop of Auto Stop 1 & 2.

Refer to P.22 for start or stop of Auto Start.

- 20 -

- (2) Starting Auto Stop operation 1 & 2.
  - a) In case of stationary operation under control mode, once [Set] key is pressed, its operation starts.
  - b) In case of stationary operation in suspension mode, press [Run/Stop] key while selecting Auto Stop 1 & 2. The Auto stop 1 & 2 operation starts.
  - \* 1. Indication mode before commencing timer count. (only with Auto Stop 1)
    - A measured temperature value is indicated.
    - Temperature LED (°C) starts to blink.
    - Heating LED is turned on while the heater is on.
  - \* 2. Indication mode after starting timer count.
    - A measured temperature value still remains on the display.
    - Time LED (h.m) starts to blink.
    - Temperature LED (°C) becomes turned on.
    - Heating LED is turned on while the heater is turned on.
  - \* If the operation does not start within 1 minute even after selecting Auto stop 1 & 2 and pressing [Mode], the display mode changes to the stationary operation mode. In this case, reselect Auto stop 1 & 2 again with [Mode] key.
- (3) Auto Stop Timer
- a) To check the rest of time length with the timer count, press [Mode] key to switch the display mode to the measured time length mode.
  - [Auto Stop LED 1 & 2] starts to blink.
  - [Temperature LED (°C)] is turned off.
- \* If the unit is left for longer than 1 min. with no key operation, the display mode returns to show a measured temperature value.
- b) The applicable time count method on the display is backward count.
- c) Holding down [Mode] key for longer than 5 sec. during the timer count enables the timer count mode stop even in the mid of operation.
  - In case of Auto stop 1 & 2 mode, only the stationary operation is applicable.
- (4) Stopping Auto Stop operation 1 & 2.
  - The Auto Stop 1 & 2 operation automatically stops as soon as the time count function completes. After stopping the operation, the stationary operation mode comes up to the display.
    - [Auto stop 1 & 2 LED] is turned off.
    - [Time LED (h.m)] is turned off.
  - [Temperature LED (°C)] starts to illuminate.
     \* If stopping the operation before the time count completes, press [Run/Stop] key.
- \* When finishing the operation of the unit, make sure to stop the operation mode first, and then turn off the main power. Otherwise, in the next operation, the power failure alarm starts to work.
- \* If intending no operation on the unit for a long period of time, turn off the main power switch and unplug.

\* Unnecessary to press the key if already in the operation mode

#### (2) Starting Auto Stop 1 & 2. • Alarm ΡV • sv Heatin Auto Tunina Auto stop1 O Auto stop2 Mode O Auto start 1 Before counting down by timer ●Alarm ΡV Heating Auto Tuning Auto stop1 Run O Auto stop2 Mode Stor O Auto start \* 2 Start counting down • Alarm ΡV • sv Heating • Auto Tuning Auto stop1 Run O Auto stop2 Mode Stor O Auto start Without key (3) Check of count down operation for 1 min. ΡV Alarm • sv Heating Auto Tuning Auto stop1 Run OAuto stop2 Mode Stor O Auto start (4) Stop Auto Stop 1 & 2. Alarm ΡV SV Heating • Auto Tuning O Auto stop1 Run Mode O Auto stop2 Stop

O Auto start

- (5) Starting Auto Start operation
  - a) In case of stationary operation under control mode, when [Set] key is pressed, the stationary operation stops and its automatic start operation begins.
  - b) In case of stationary operation under suspension mode, press [Run/Stop] key while selecting Auto Start. The Auto Start operation begins.
  - \* Indication mode after starting timer count.
    - A measured temperature value still remains on the display.
    - Time LED (h.m) starts to blink.
    - Temperature LED (°C) starts to illuminate.
    - Heating LED is turned on while the heater is on.
  - \* If the operation does not start within 1 min. even after selecting Auto start, the display mode returns to show the stationary operation mode. In this case, reselect the auto start with [Mode] key.
- (6) Auto Start Timer
- a) To check the rest of time length with the timer count, press [Mode] key to switch the display mode to the measured time length mode.
  - [Auto Start LED] starts to blink.
  - [Temperature LED (°C)] is turned off.
- \* If you leave the unit for longer than 1 min. with no key operation, the display mode returns to show a measured temperature value.
- b) The applicable time count method on the display is backward count.
- c) Holding down [Mode] key for longer than 5 sec. during the timer count enables the timer count mode stop even in the mid of operation.
  - In case of Auto Start, the control operation stops.
- (7) Stopping Auto Start operation.

For auto start, as soon as the time count function completes, the stationary operation control mode automatically starts to work.

- [Auto Start LED] is turned off.
- [Time LED (h.m)] is turned off.
- [Temperature LED (°C)] starts to illuminate.

\* If stopping the operation prior to completion of timer count, press [Run/Stop] key.

- [Temperature LED (°C)] is turned on.
- \* When finishing the operation, make sure to stop the stationary operation first, and then turn off the main power. Otherwise, in the next operation, the power failure alarm starts to work.
- \* If intending no operation on the unit for a long period of time, turn off the main power and unplug.

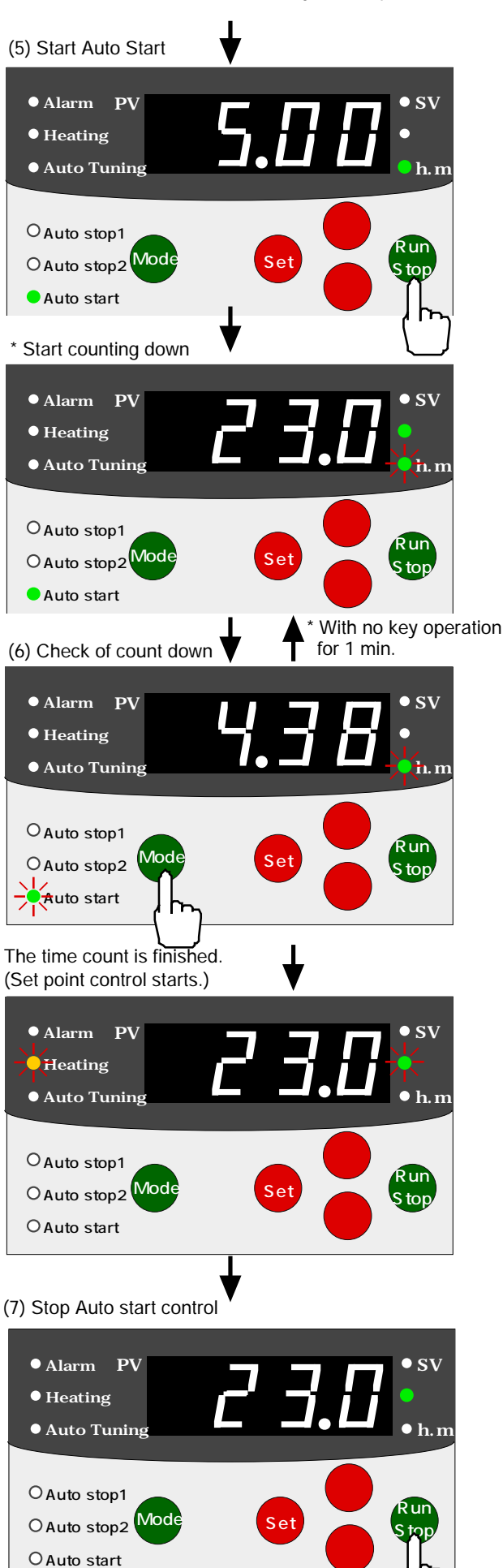

### 5-4 Operation for adjustment mode

### 1. How to operate displayed temp.compensation

If the displayed measured temperature is different from the value measured by a standard thermometer, you can compensate the unit's displayed temperature value.

\* Do not use this function out of specified temperature range. If you set incorrectly, it may cause malfunction.

### Setting compensation value of temperature

- Press [set] key for longer than 5 sec. The indication changes to adjustment mode, and shows [ 5,7,5, ], which means that the temperature compensation mode is active.
  - [Temperature LED (°C)] is turned off.
- 2) Press [set] key.

The display shows the blinking temp. compensation value.

- The blinking temperature value is a previously set temperature.
   The pre-shipment value is 0°C.
- 3) Press or key to enter a desirable temperature compensation value.
- \* Every single press of or key changes the value by 1°C.
  Holding down the key makes sequential numerical changes.
  Holding down the key for longer than 3 sec. makes changes by every 1.0°C.
- 4) Press [set] key.

The blinking indication on the display is defined. The display shows [HL - H] and changes to the upper limit temperature alarm mode. The changed temp. value can not be valid unless [set] key is pressed.

- \* Press or key to select other adjustment mode.
- \* Press [set] key for longer than 5 sec. if you do not change to any other values in adjustment mode. The [measured temperature] is indicated on the display.
- \* If you leave the unit for longer than 1 min. with no key operation while setting temperature, the indication changes to the measured temperature value. In this case, repeat the setting procedures from 1).

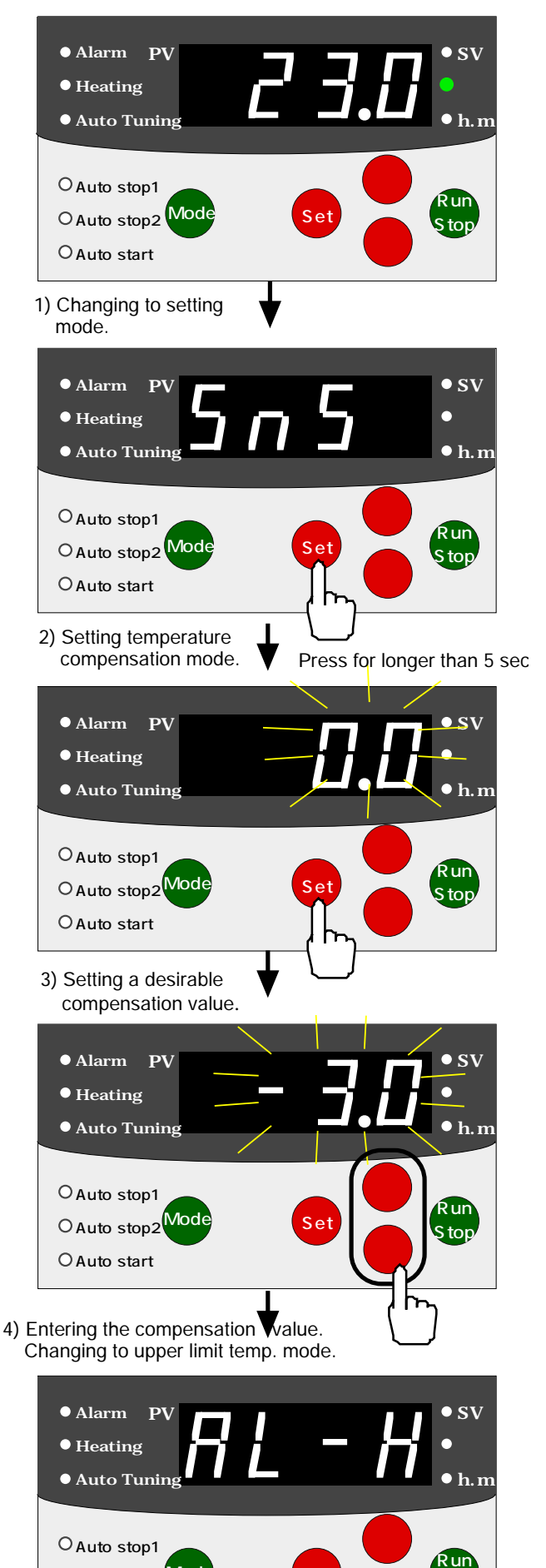

O Auto stop2 Mode

O Auto start

Stop

#### 2. How to operate upper temperature limit alarm

Through this, the sensing temperature mode of upper temperature limit alarm becomes resettable.

\* If you set the value below 5°C, the alarm turns to readily work. Do not set the temperature value below 5°C.

Setting upper limit temperature alarm

- Press [set] key for longer than 5 sec. The display mode changes to adjustment mode, and show [ ⊆<sub>Γ</sub>, ⊆<sub>Γ</sub>], telling that the displayed temperature compensation mode is active. [Temperature LED (°C)] is turned off.
- 2) Press key to change the display mode to upper temperature limit alarm as  $[P_{L} P_{L}]$ .
- Press [set] key. The display shows the blinking preset temperature for upper temperature limit alarm.
- \* The blinking temperature value is a previously set-up temp. value.

The pre-shipment value is 5°C.

- 4) Press or key to enter a desirable temperature value.
- \* Every single press of or key changes the value by 0.1°C.

Holding down the key makes sequential numerical changes, and holding down the key for longer than 3 sec. makes changes by every 1.0°C.

5) Press [set] key.

The blinking indication on the display is defined. The display shows  $\begin{bmatrix} R_{l} - l \end{bmatrix}$  and then changes to the lower temperature limit alarm mode.

\*The changed temp. value can not be valid unless [set] key is pressed.

\* Press or key to select a desirable mode when you change any other values in adjustment mode.

\* Press [set] key for longer than 5 sec. if you do not change any values in adjustment modes. The [measured temperature] is indicated on the display.

\* If you leave the unit for longer than 1 min. with no key operation while setting temperature, the indication changes to the measured temperature value.

In this case, repeat the setting procedures from 1).

1) Hold down [set] key for longer than 5 sec. to change to adjustment mode.

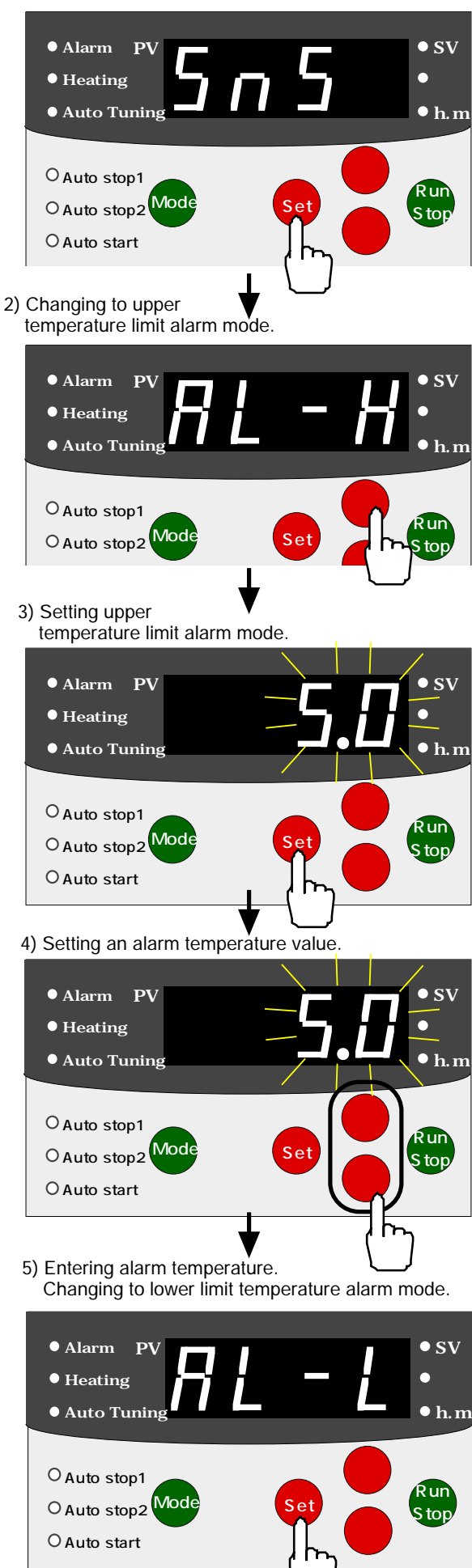

3. How to operate lower temperature limit alarm Through this, the sensing temperature mode of lower limit

temperature alarm becomes resettable.

\* If you set the value below 5°C, the upper temp. limit alarm turns to readily work. Do not set value below 5°C.

Setting lower temperature limit alarm

- Press [set] key for longer than 5 sec. The display mode changes to adjustment mode, and show [ \_\_\_\_\_\_\_\_, \_\_\_\_\_], which means that the displayed temperature compensation mode is active. [Temperature LED (°C)] is turned off.
- 2) Press key twice to change the display mode to lower temperature limit alarm as  $[-f_{1}]_{L}^{L} I_{L}^{-1}$ .
- Press [set] key. The display shows the blinking preset temperature for lower temperature limit alarm.
- \* The blinking temperature value is a previously set -up temperature value. The pre-shipment value is 5°C.
- 4) Press or key to select a desirable temperature alarm value.
  - \* Every single press of or key changes the value by 0.1°C.

Holding down the key makes sequential numerical changes, and holding down the key for longer than 3 sec. makes changes by every 1.0°C.

5) Press [set] key.

The blinking value on the display is defined. The display shows  $[P_{I_{L}} \vdash C_{I_{L}}]$ , and changes to auto tuning mode.

- \* The changed temp. value can not be valid unless [set] key is pressed.
- \* Press or key to select a desirable mode when you change any other values in adjustment mode.
- \* Press [set] key for longer than 5 sec. if you do not change any values in other adjustment mode. The [measured temperature] is indicated on the display.
- \* If you leave the unit for longer than 1 min. with no key operation while setting temperature, the indication changes to the measured temp. value. In this case, repeat the setting procedures from step 1).

1) Hold down [set] key for longer than 5 sec. to change to adjustment mode.

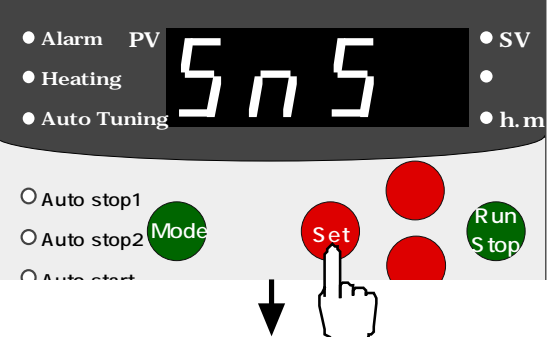

2) Changing to lower limit temperature alarm mode.

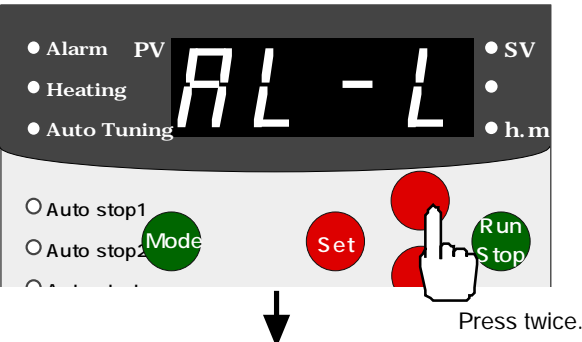

3) Setting lower limit temperature alarm mode.

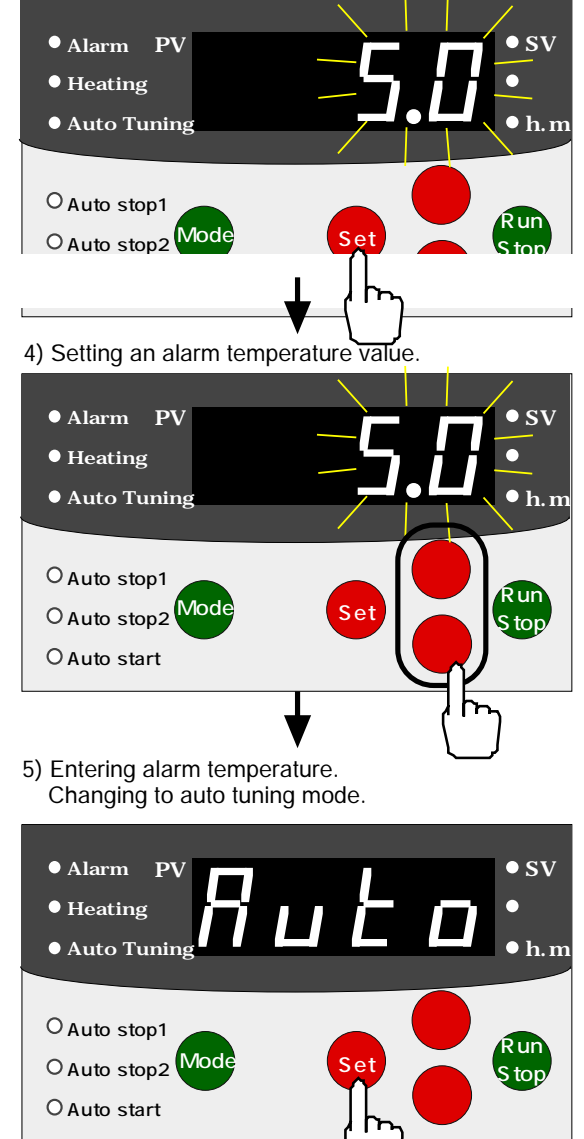

### 4. How to operate auto tuning

In case of unstable control mode caused by applicable conditions or thermal load, any P.I.D constant in compliance with these conditions is automatically resettable.

\* In addition, in the mid of control suspension mode, 'on' setting in auto tuning mode is unavailable. If desirable, do it during the control mode.

Setting auto tuning

1) Press [set] key for longer than 5 sec.

The display mode changes to adjustment mode, and show [5,7,5, ], which means that the temperature display compensation mode is active.

[Temperature LED (°C)] is turned off.

- 2) Press key 3 times (or, press key twice) to change the display mode to auto tuning mode [  $F_{1}$  ,  $F_{2}$  ].
- 3) Press [set] key.

The display shows a blinking preset character for auto tuning.

\* The blinking indication is a previously set character. However, if in case of setting to 'on' in the last time, 'oFF' is automatically set when the auto tuning is over. The pre-shipment value is set to [oFF].

- 4) Press or key to select a desirable preset character. \* Preset characters change in the following order.
  - CIFF ]: Stop of Auto tuning ſ [ 1 [ ] ]: Start of Auto tuning ſ  $\Box \Box$ [ 1 1 ſ clr ]: Clear of P.I.D. constant
- 5) Press [set] key.

The blinking preset character is defined.

The display shows [  $P_{\Box}FF$  ] and changes to the power failure recover mode.

The modified character can not be valid unless [set] key is pressed.

- \* Press or key to select a desirable mode when you change values in other adjustment mode.
- \* Press [set] key for longer than 5 sec. if you do not change any values in adjustment mode. The [measured temperature] is indicated on the display.
- \* If you leave the unit for longer than 1 min. with no key operation while setting temperature, the indication changes to a measured temperature value. In this case, repeat the setting procedures from 1).

1) Hold down [set] key for longer than 5 sec. to change to adjustment mode.

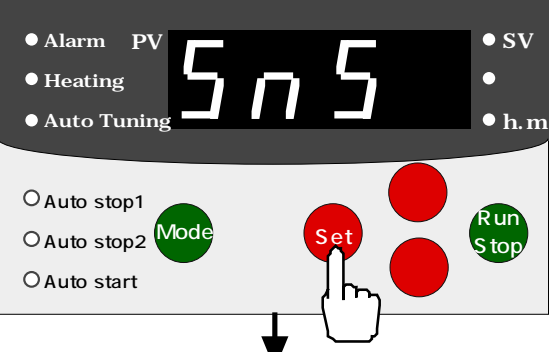

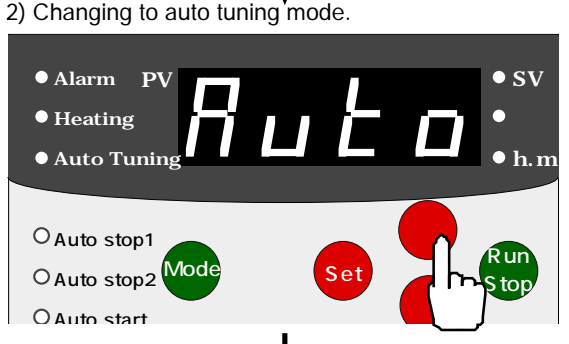

Press 3 times.

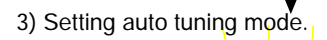

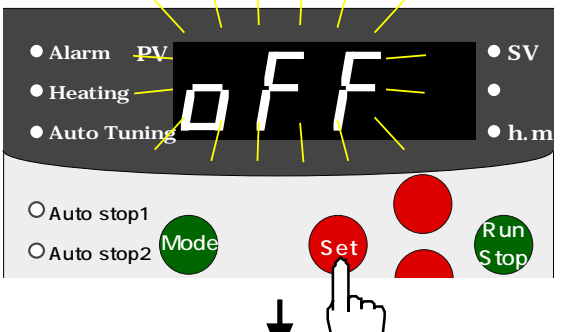

4) Setting auto tuning mode.

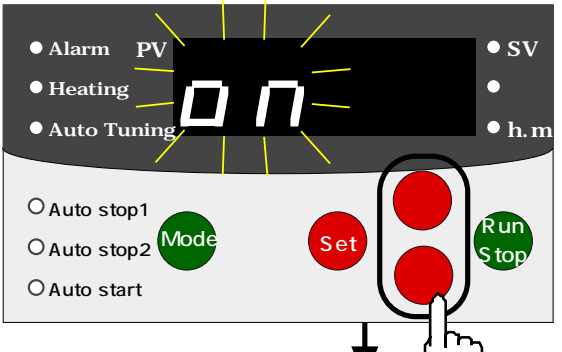

5) Entering auto tuning mode. Changing to power failure recovery mode

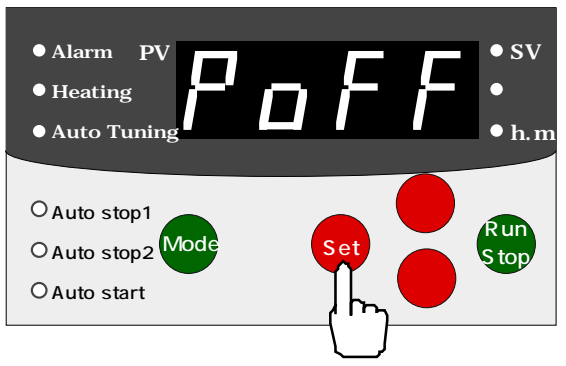

### 5-3-5. How to set power failure recovery mode

This enables a preset operation mode work immediately after recovering from power failure on the machine under control, including a conceivable case that the main power is turned off without finalizing the control mode.

How to set the power failure recovery mode 1) Press [set] key for longer than 5 sec.

The display mode changes to adjustment mode, and show [ 5 - 5 ], which means that the temperature display compensation mode is active.

[Temperature LED (°C)] is turned off.

- 2) Press [ ] key 4 times, or press []key once, to change the display mode to power failure recovery mode [ $P_{n}FF$ ].
- 3) Press [set] key. The display shows the blinking preset character for
  - power failure recovery mode.
- \* The blinking indication is a previously set character. The pre-shipment value is [cont].
- 4) Press key to select a desirable preset or character.
  - \* Preset characters can change in the following order.

| [ cont        | ]: Continuation of c                      |
|---------------|-------------------------------------------|
|               | ]<br>]: Stop of control o                 |
| ן ז ו<br>[ מח | ]: Continuation of c<br>The timer restart |

control operation

peration

- control operation ts to count the time if the measured temperature falls 5°C below the preset temperature.
- 5) Press [set] key.

The blinking indication on the display is defined. The display shows [  $\Box_{\Gamma}$ ,  $\Box_{\Gamma}$ ] and then changes to the temperature display compensation mode.

- \* The changed temp. value can not be valid unless [set] key is pressed.
- \* Press or key to select a desirable mode when you change to any other values in adjustment mode.
- \* Press [set] key for longer than 5 sec. if you do not change to any other values in adjustment mode. The [measured temperature] is indicated on the display.
- \* If you leave the unit for longer than 1 min. without any key operation while setting temperature, the indication changes to the measured temp. value. In this case repeat the setting procedures from 1).

1) Hold down [set] key for longer than 5 sec. to change to adjustment mode.

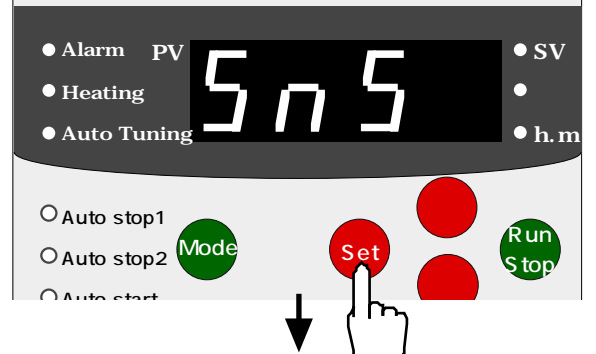

2) Changing to a display of preset power failure recovery mode.

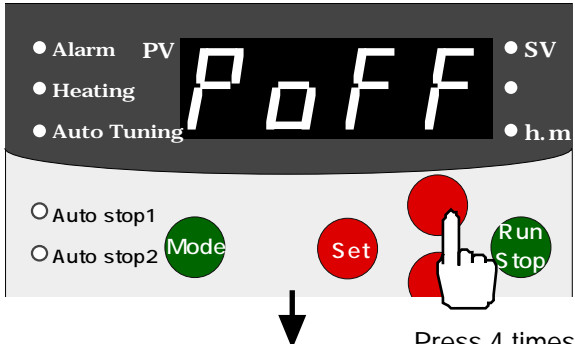

3) Setting lower limit temp. alarm mode

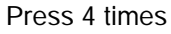

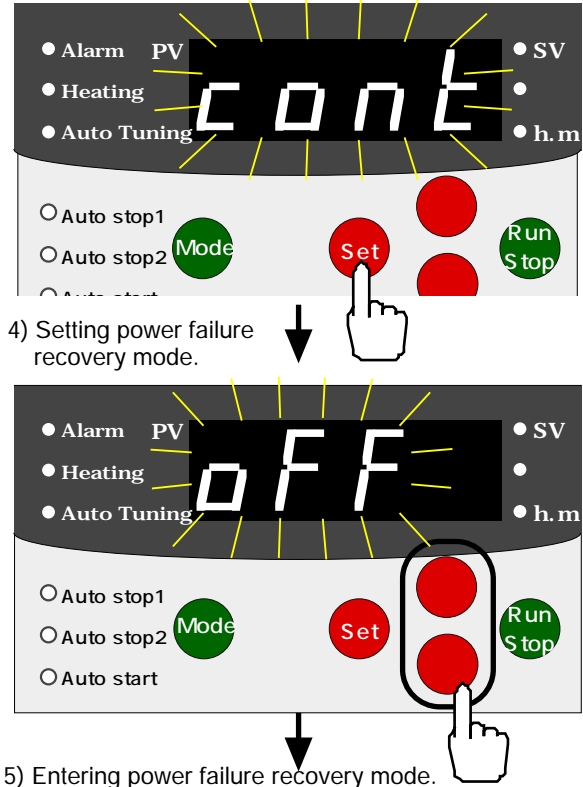

Changing to temp. display compensation mode.

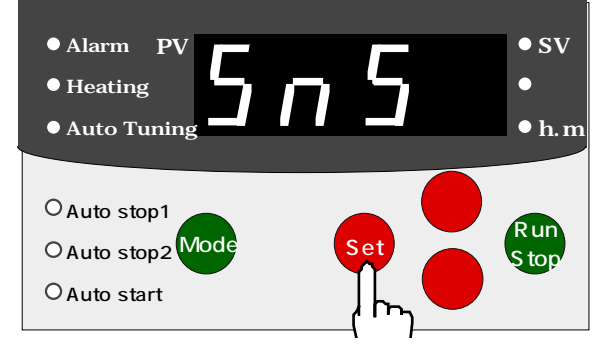

### Trouble shooting 6

| Trouble mode                                            | Cause of trouble                                                                                                    | Countermeasures                                                                                                    |
|---------------------------------------------------------|----------------------------------------------------------------------------------------------------|----------------------------------------------------------------------------------------------------|
| The display does not<br>show anything even              | A mains connector is unplugged (Out of position from a power outlet), or not firmly plugged in.                                   | Turn off the main power switch,<br>and then plug in to an AC outlet.                                                                                                    |
| is turned on.                                           | No power supply.                                                                                                    | Turn on the breaker of switch board.                                                                                                    |
|                                                         | Main power switch is out of order.                                                                                                | Stop operation immediately                                                                                                    |
|                                                         | The circuit protector works.                                                                                                    | dealer or closest customer<br>service center.                                                                                                    |
|                                                         | Temperature controller is out of order.                                                                                           |                                                                                                    |
|                                                         | Over heat protector still works.                                                                                                  | Please trace its cause first after the in-<br>bath temp. lowers. Then, press the                                                                                                    |
| The unit stops in the mid of operation.                 | Over heat protector still works.                                                                                                  | controller's top in order to cancel the<br>mode. However, even after the<br>cancellation, if it still starts to work,<br>please stop the operation promptly<br>and contact our sales office or service<br>center near you.                          |
|                                                         | The preset temperature for overheat protector is lower than that of the temp. controller.                                         | Press the overheat protector's reset<br>switch, and change the preset temmp.<br>value.<br>In addition, set normally its applicable<br>temp. value approx. 10 higher than<br>the preset value. (Refer to 5-3-1.<br>How to set the overheat stopper.) |
|                                                         | The circuit protector starts to work due to surge current.                                                                        | Stop operation immediately and contact your local dealer or closest customer center.                                                                                                    |
| No heating                                              | Unmatching preset temp.                                                                                                    | Check the preset temp. value.                                                                                                    |
|                                                         | Ambient temp. below 5°C.                                                                                                    | Set the ambient temp. to higher than 5 .                                                                                                    |
|                                                         | Low power source voltage.                                                                                                    | Upgrade the power source voltage.                                                                                                    |
| Unstable temp. control                                  | P.I.D constant modified after conducting auto tuning.                                                                             | Reset to the default value as the same with that of outgoing from the factory.                                                                                                    |
|                                                         | Fully or excessively packed samples /containters in the water bath. (Causing poor stirring mode.)                                 | Reduce the No. of samples / containers.                                                                                                    |
|                                                         | Insufficient in-bath stirring caused by contaminated or clogged casing.                                                           | Refer to [7. Maintenance and checkout] for cleaning.                                                                                                    |
| Displayed temp. value<br>unmatching a<br>measured value | Due to the set-up for temperature<br>compensation, there is a difference<br>between displayed value and actual<br>measured value. | Reset to <sup>r</sup> 0.0 J of temp. display<br>compensation value.<br>(Refer to [5-4-1 Indicated temperature<br>compensation])                                                                                                    |
|                                                         | Presence of numerical gap between<br>another standard thermometer-<br>measured value and the one displayed<br>on this unit.       | Compensate the indicated<br>temperature value.<br>(Refer to [5-4-1 Indicated<br>temperature compensation])                                                                                                    |
|                                                         | Insufficient in-bath stirring caused by contaminated or clogged casing.                                                           | Refer to [7. Maintenance and checkup] for cleaning.                                                                                                    |

| Trouble                                                                                                    | Caus                                                                                                    | Remed                                                                                                    |
|----------------------------------------------------------------------------------------------------|----------------------------------------------------------------------------------------------------|----------------------------------------------------------------------------------------------------|
| No function on a stirring pump.                                                                                          | Contaminated or clogged casing.                                                                                                    | Refer to [7. Maintenance and checkup for cleaning.                                                                                                    |
|                                                                                                    | No rotation in the pump's motor.                                                                                                    | Stop operation immediately,and contact your local dealer or closest customer service center.                                                                                                    |
| Reduced amount of                                                                                                    | Closed valve for external circulation.                                                                                                    | Open the valve.                                                                                                    |
|                                                                                                    | Bent / deformed hose.                                                                                                    | Straighten / fix the form of it.                                                                                                    |
|                                                                                                    | Excessive / huge pressure loss in the circulation.                                                                                                    | Shorten the circulation line.                                                                                                    |
| Output of sensor alarm as [SnS].                                                                                         | Disconnection of temperature sensor.                                                                                                    | Stop operation immediately, and contact your local dealer or closest customer service center.                                                                                                    |
| Output of uncontrollable<br>temperature alarm as<br>[cont]                                                               | It is detected when the temperature keeps<br>rising for 10 minutes or longer even though<br>the measured temperature is higher than the<br>set temperature.<br>Or the temperature does not rise for 10<br>minutes or longer even though the measured<br>temperature is lower than the set temperature. | Stop operation<br>immediately,and contact your<br>local dealer or closest<br>customer service center.                                                                                                    |
| Output of power failure<br>alarm [PoFF]                                                                                  | Sensing power failure while<br>controlling, or turning off the main<br>power without finishing the control<br>mode.                                                                                                    | Stop the control operation first, and turn off the main power.                                                                                                    |
| Output of level alarm [LEvL]                                                                                             | Extremely low level of in-bath liquid.                                                                                                    | Refill the liquid.                                                                                                    |
| Output of upper limit<br>temperature alarm as<br>[AL-H]                                                                  | Sensing at momentarily<br>exceeding preset temp. +<br>upper limit temp. alarm preset<br>value                                                                                                    | Review the alarm value.<br>* The pre-shipment value is<br>5°C.                                                                                                    |
|                                                                                                    |                                                                                                    | Refer to [5-4-2. How to set upper limit temp. alarm].                                                                                                    |
| Output of lower limit temperature alarm as                                                                               | Sensing at momentarily exceeding preset temp                                                                                                    | Review the alarm value.<br>* The pre-shipment value is 5°C.                                                                                                    |
| [AL-L]                                                                                                    | lower limit temp. alarm preset value.                                                                                                    | Refer to [5-4-3. How to set lower limit temp. alarm].                                                                                                    |
| Control operation stop with<br>no alarm output.<br>< <uncertain display="" mode<br="">on a PC screen&gt;&gt;</uncertain> | Malfunction on temperature<br>controller caused by some<br>noise.<br>Ambient temperature over<br>35°C.                                                                                                    | Try any other power outlet.<br>Set the ambient temperature<br>to 35°C or lower.<br>In addition, even by doing so<br>but still alarming, please<br>stop the operation<br>immediately and contact our<br>sales office or service center<br>near you. |

# Maintenance and Checkup

### 7-1 Test of switch

7

### 7-1-1. Test of float switch

Set the stirring speed to minimum, and slowly lift the unit from the water bath while the main power is turned on. The level alarm starts to work when about two thirds of the property of protection cover is exposed from the water surface.

In controlling mode, the control mode stops and the alarm is output.

[Alarm LED (alarm)] is turned on.

- [LEvL] is displayed on the panel.
- \* When the in-bath water is very hot, do not perform the operation test. It may cause burning.
- \* Do not lift the jet flow port. It may diffuse an applied heating medium.

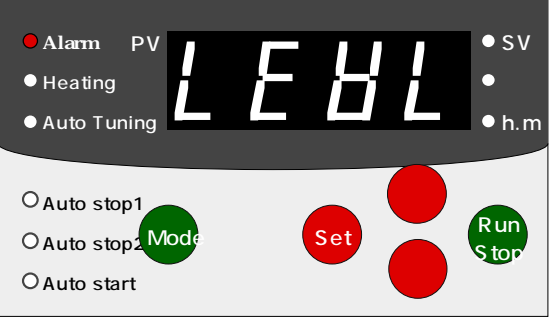

# 7-2 Cleaning and Care

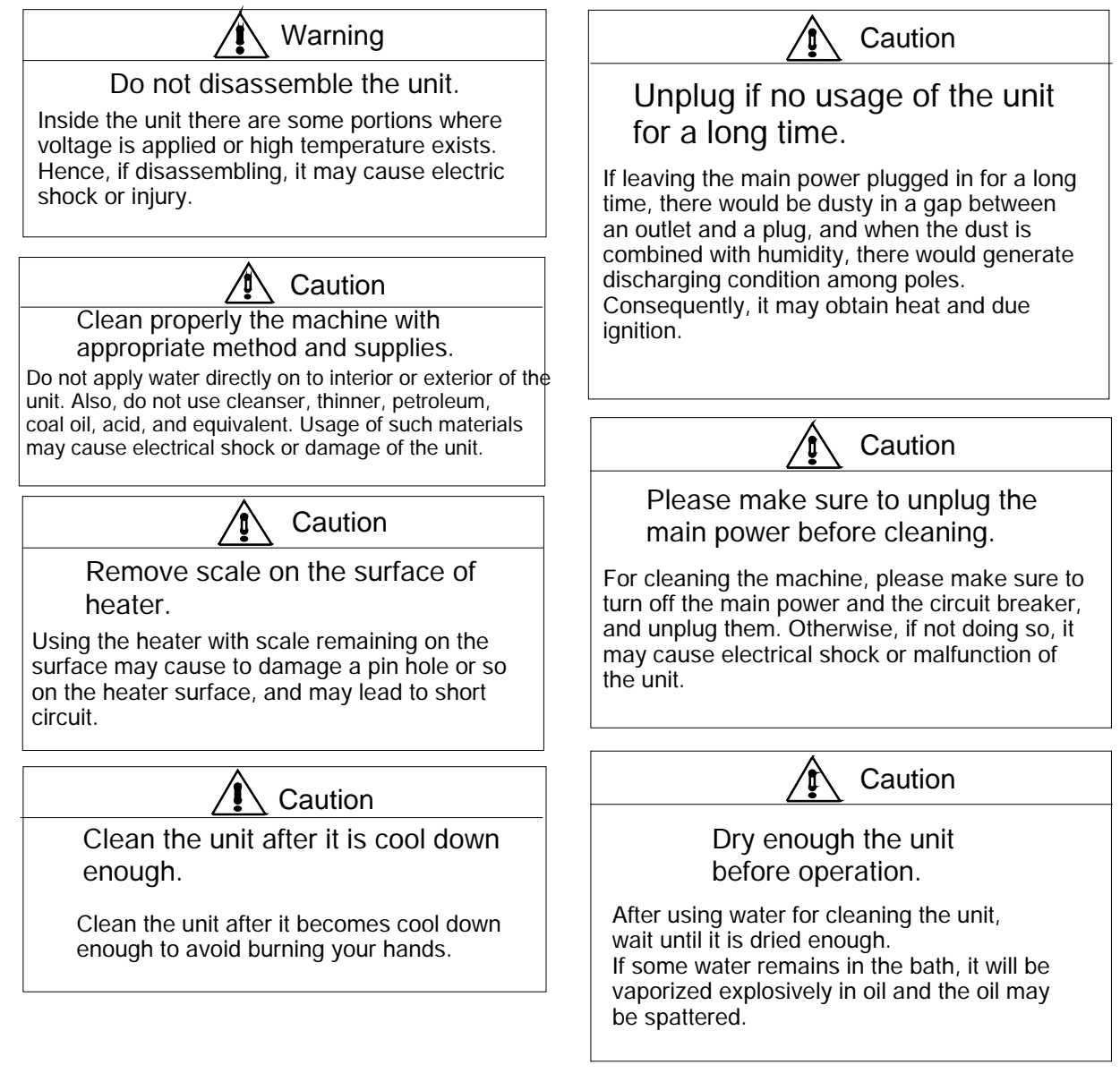

- 1. Cleaning the unit
- (1) Turn off the main power switch, and unplug.
- (2) Make sure to use a fully squeezed wet soft cloth for wiping off.
   For greasy dirt, use mild detergent, and wipe off with a dry cloth after using such detergent.
- 2. Disassembling and cleaning the casing

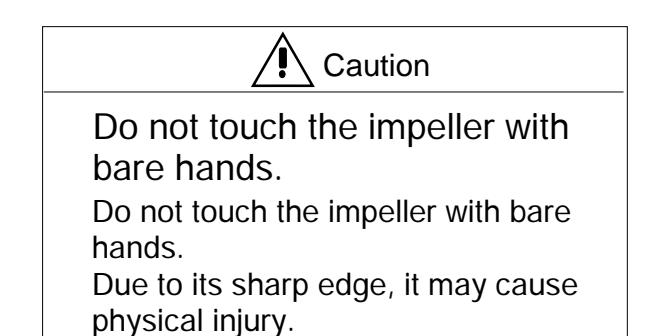

Disassemble the casing, which is situated beneath the controller, and clean it.

Remove the spring, and bring out the casing as shown in the right drawing. (With NTT-2200).

Use a brush for cleaning / washing. For greasy dirt, use mild detergent in washing.

Then, make sure to avoid any migration of water / liquid drops in to the controller.

After cleaning / washing, follow the above-mentioned disassembling procedures backward for assembly, such as mounting the casing and fixing it with the spring.

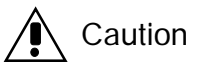

Make sure to drain the in-bath water if intending no usage for a long time

Please make sure to drain the pooled water in the water bath and the piping system. It may cause any mechanical irregularity in the circulation system if water stain or alga would generate in the water bath / piping system.

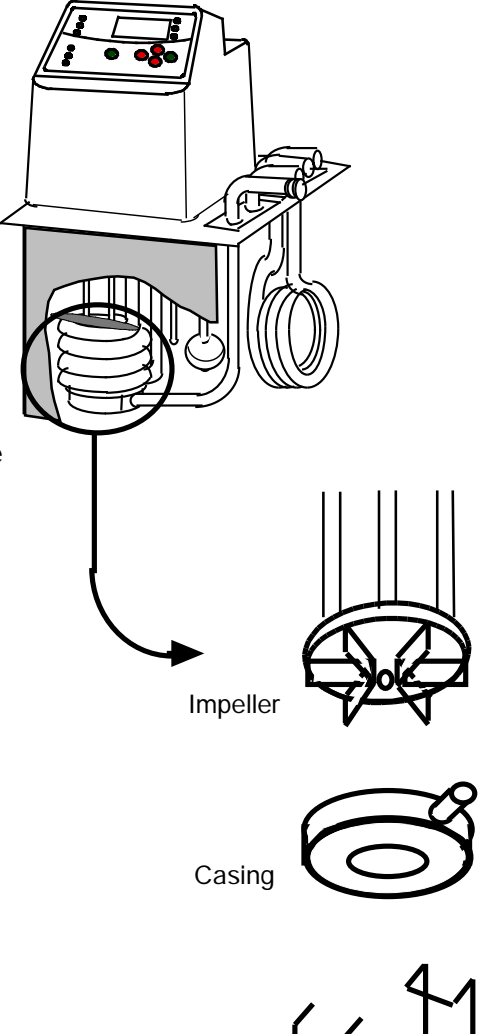

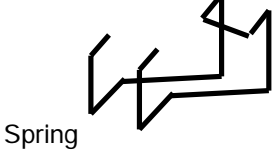

# 8 Disposal of the product

For disposal of the product or its relevant parts, please comply with the appropriate disposal method.

Main components and its disposal method

| Configu-<br>ration | Model                | Net weight | Overall dimensions       |
|--------------------|----------------------|------------|--------------------------|
| Main<br>unit       | NTT-2100<br>NTT-2200 | 3.5kg      | 138W x 150D x 312H in mm |

\* For disposal of used packaging stuff, please make sure to separate material by material.

| 9 | After-Sales Services |
|---|----------------------|
|---|----------------------|

- 1. In case malfunction, please refer to the section of troubleshooting to check whether that case is actually malfunction or not.
- 2. If that failure mode still remains, please contact your local dealer or closest customer service center mentioned in this manual.
- 3. Repair services during warranty period will be conducted in accordance with the warranty regulations.
- 4. Any repair services after the warranty period will be charged.

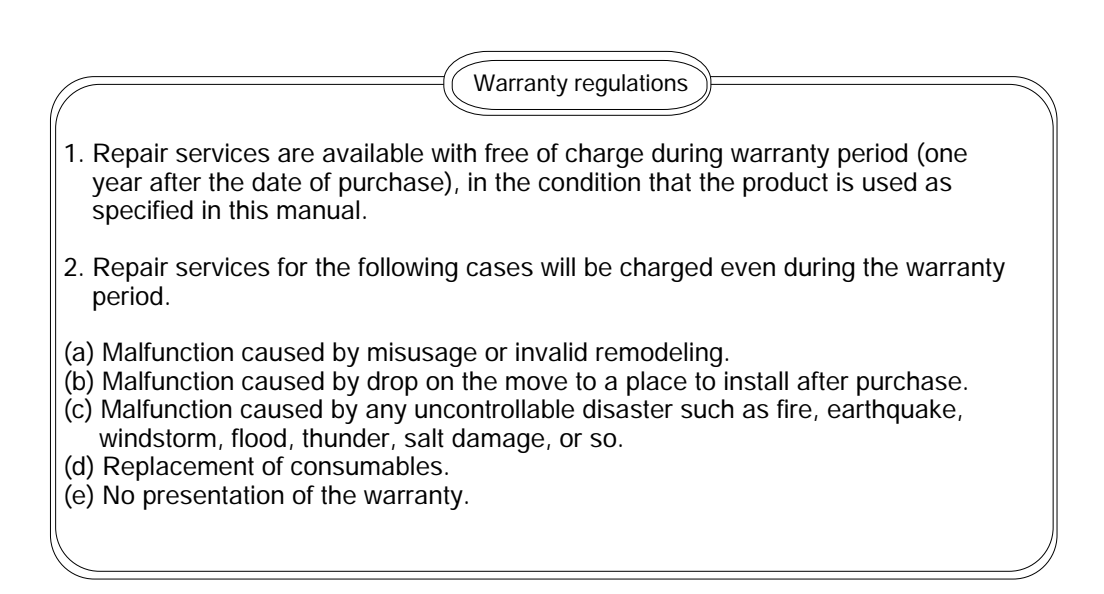